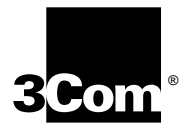

## CoreBuilder<sup>®</sup> 9000 ATM Switch Fabric Module Getting Started Guide

Software Release 3.0

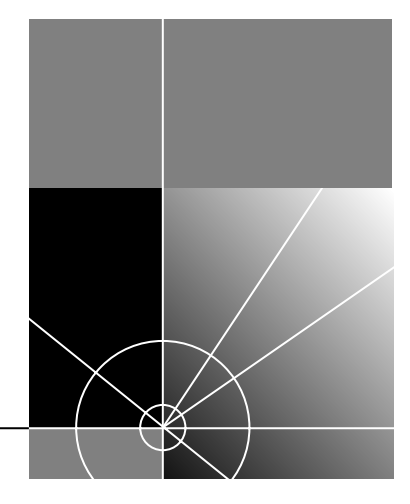

http://www.3com.com/

Part No. DIA-C900-1FAA04 Published August 1999

#### 3Com Corporation 5400 Bayfront Plaza Santa Clara, California 95052-8145

Copyright © 1999, 3Com Corporation. All rights reserved. No part of this documentation may be reproduced in any form or by any means or used to make any derivative work (such as translation, transformation, or adaptation) without written permission from 3Com Corporation.

3Com Corporation reserves the right to revise this documentation and to make changes in content from time to time without obligation on the part of 3Com Corporation to provide notification of such revision or change.

3Com Corporation provides this documentation without warranty, term, or condition of any kind, either implied or expressed, including, but not limited to, the implied warranties, terms, or conditions of merchantability, satisfactory quality, and fitness for a particular purpose. 3Com may make improvements or changes in the product(s) and/or the program(s) described in this documentation at any time.

If there is any software on removable media described in this documentation, it is furnished under a license agreement included with the product as a separate document, in the hard copy documentation, or on the removable media in a directory file named LICENSE.TXT or !LICENSE.TXT. If you are unable to locate a copy, please contact 3Com and a copy will be provided to you.

#### UNITED STATES GOVERNMENT LEGEND

If you are a United States government agency, then this documentation and the software described herein are provided to you subject to the following:

All technical data and computer software are commercial in nature and developed solely at private expense. Software is delivered as "Commercial Computer Software" as defined in DFARS 252.227-7014 (June 1995) or as a "commercial item" as defined in FAR 2.101(a) and as such is provided with only such rights as are provided in 3Com's standard commercial license for the Software. Technical data is provided with limited rights only as provided in DFAR 252.227-7015 (Nov 1995) or FAR 52.227-14 (June 1987), whichever is applicable. You agree not to remove or deface any portion of any legend provided on any licensed program or documentation contained in, or delivered to you in conjunction with, this User Guide.

Unless otherwise indicated, 3Com registered trademarks are registered in the United States and may or may not be registered in other countries.

3Com, the 3Com logo, CoreBuilder, and Etherlink are registered trademarks of 3Com Corporation. 3Com Facts is a service mark of 3Com Corporation.

All other company and product names may be trademarks of the respective companies with which they are associated.

Guide written by Laura Novich, Leah Hakim, and Lynne Wolfson. Edited by Benjamin Mann and Debbie Zloni. Illustrated by Pearl Goldberg.

### **CONTENTS**

### **ABOUT THIS GUIDE**

Conventions 8 Related Documents 9 CoreBuilder 9000 Documents 9 World Wide Web Site Documents 11 3Com Facts Automated Fax Service Documents 12 Year 2000 Compliance 12

### **1** OVERVIEW

ATM Switch Fabric Module Description 13 Switch Fabric Module Redundancy 14

### **2** SAFETY AND HANDLING PRECAUTIONS

Safety Precautions 15 Laser and LED Safety Information 16 ESD Safety Information 16 Handling Precautions 16 Précautions de Sécurité 17 Information sur la Prévention de Décharges Électrostatiques 17 Précautions de Manipulation 18 Sicherheitsvorkehrungen 18 Sicherheitsinformationen für Elektrostatische Entladungen 19 Vorkehrungen beim Umgang mit dem Modul 19 **Unpacking Procedure** 19

### **3** INSTALLING AND REMOVING THE **ATM SWITCH FABRIC** MODULE

Installing an ATM Switch Fabric Module into the 8-Slot Chassis or 16-Slot Chassis 21

Installation Equipment 21

Preparing the Chassis 21

Installation Procedure 24

Removing an ATM Switch Fabric Module from the 8-Slot Chassis or the 16-Slot Chassis 29

Installing an ATM Switch Fabric Module into the 7-Slot Chassis 31

Installation Equipment 31

Preparing the Chassis 31

Installation Procedure 32

Removing an ATM Switch Fabric Module from the 7-Slot Chassis 34

### 4 INSTALLING AND REMOVING THE PCMCIA LAN PC CARD

Installing the PCMCIA LAN PC Card 37 Installation Equipment 37 Installation Procedure 38

### 5 POWER-ON AND SYSTEM STATES

Connecting the LMA to the Console Port 39 System States 39 Power-On 39 Normal Operation 42 Failure 42

### 6 CONFIGURATION AND FAST SETUP

Configuring the ATM Switch Fabric Module 43 Starting Up 44 LMA Access Level 44 Logging In 44 Setup Procedure Sections 45 Entering Data 46 Navigation Aids 46 Integrated Fast Setup Operation 46 Routing Mode 48 49 Network Prefix PNNI Parameters 49 LE Parameters 49 LECS Address 50 **UNI/NNI** Parameters 51 IP and Management Configuration 53 Confirmation 54

### A TECHNICAL SUPPORT

Online Technical Services 55 World Wide Web Site 55 3Com Knowledgebase Web Services 55 3Com FTP Site 56 3Com Bulletin Board Service 56 3Com Facts Automated Fax Service 57 Support from Your Network Supplier 57 Support from 3Com 57 Returning Products for Repair 59

### INDEX

### **3COM CORPORATION LIMITED WARRANTY**

## ABOUT THIS GUIDE

This guide gives a description and general overview of the ATM Switch Fabric Module. It describes how to install the Switch Fabric Module into the CoreBuilder<sup>®</sup> 9000 chassis, and how to power on and interpret the LEDs of the CoreBuilder 9000.

This guide is intended for the system administrator, network equipment technician, or network manager who is responsible for installing and managing interface modules designed for operation with the network hardware such as CoreBuilder 9000 ATM switches. It assumes a working knowledge of network operations and familiarity with communications protocols used in networks.

This guide is intended for *trained technical personnel* only. Do not attempt to remove or replace a CoreBuilder 9000 ATM Switch Fabric Module if you have not had the proper training from 3Com. For training information, call 1-800-NET-3COM.

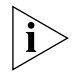

If release notes are shipped with your product and the information there differs from the information in this guide, follow the instructions in the release notes.

Most user guides and release notes are available in Adobe Acrobat Reader Portable Document Format (PDF) or HTML on the 3Com World Wide Web site:

http://www.3com.com/

### Conventions

Table 1 and Table 2 list conventions that are used throughout this guide.

### Table 1 Notice Icons

| lcon     | Notice Type      | Description                                                                                                    |
|----------|------------------|----------------------------------------------------------------------------------------------------|
| i        | Information note | Information that describes important features or<br>instructions                                               |
| Ĩ        | Caution          | Information that alerts you to potential loss of data or potential damage to an application, system, or device |
| <u>I</u> | Warning          | Information that alerts you to potential personal injury                                                       |

### Table 2Text Conventions

| Convention                      | Description                                                                                                    |  |  |
|---------------------------------|----------------------------------------------------------------------------------------------------|--|--|
| Screen displays                 | This typeface represents information as it appears on the screen.                                                                                                    |  |  |
| Commands                        | The word "command" means that you must enter the command exactly as shown and then press Return or Enter. Commands appear in bold. Example:                                      |  |  |
|                                 | To remove the IP address, enter the following command:                                                                                                    |  |  |
|                                 | SETDefault !0 -IP NETaddr = 0.0.0.0                                                                                                    |  |  |
| The words "enter"<br>and "type" | When you see the word "enter" in this guide, you must type<br>something, and then press Return or Enter. Do not press<br>Return or Enter when an instruction simply says "type." |  |  |
| Keyboard key names              | If you must press two or more keys simultaneously, the key names are linked with a plus sign (+). Example:                                                                       |  |  |
|                                 | Press Ctrl+Alt+Del                                                                                                    |  |  |
| Words in <i>italics</i>         | Italics are used to:                                                                                                    |  |  |
|                                 | Emphasize a point.                                                                                                    |  |  |
|                                 | <ul> <li>Denote a new term at the place where it is defined in the text.</li> </ul>                                                                                              |  |  |
|                                 | <ul> <li>Identify menu names, menu commands, and software<br/>button names. Examples:</li> </ul>                                                                                 |  |  |
|                                 | From the Help menu, select Contents.                                                                                                    |  |  |
|                                 | Click OK.                                                                                                    |  |  |

| Related Documents             | This section provides information about supporting documentation, including:                                                                                                    |
|-------------------------------|----------------------------------------------------------------------------------------------------|
|                               | <ul> <li>CoreBuilder 9000 Documents</li> </ul>                                                                                                    |
|                               | <ul> <li>World Wide Web Site Documents</li> </ul>                                                                                                    |
|                               | ■ 3Com Facts <sup>™</sup> Automated Fax Service Documents                                                                                                    |
| CoreBuilder 9000<br>Documents | The following documents compose the CoreBuilder 9000 documentation set. Documents are available in three forms:                                                                                                    |
|                               | Paper Documents                                                                                                    |
|                               | The paper documents that are shipped with your system are listed on the next page.                                                                                                    |
|                               | CD-ROM                                                                                                    |
|                               | Additional documents are included in your CoreBuilder 9000 System<br>Documentation CD-ROM. This CD-ROM contains on-line versions of<br>the paper documents as well as additional documents not shipped<br>with your system. |
|                               | <ul> <li>World Wide Web and Fax Services</li> </ul>                                                                                                    |
|                               | Various types of documentation and information are available from the 3Com Web site and fax services.                                                                                                    |
|                               | To order a paper copy of a document that you see on the CD-ROM, or to order additional CDs, contact your sales representative.                                                                                              |

For a complete list of all CoreBuilder 9000 documents, see the *CoreBuilder 9000 Documentation Overview*.

### **Paper Documents**

These documents are shipped with the CoreBuilder 9000 chassis:

Chassis Quick Installation Guides

Instructions for installing the 7-slot chassis, 8-slot chassis, and 16-slot chassis in a rack, on a table, or on a shelf, including prerequisites.

CoreBuilder 9000 Enterprise Switch Getting Started Guide

An overview of the Switch and its components for a 7-slot chassis, 8-slot chassis, and 16-slot chassis; a description of the power management subsystem; information about what occurs when you start up your Switch; how to use the documentation CD-ROM; and important safety and preinstallation information.

■ Power Supply Installation Guides

Instructions for installing and removing a power supply for the 7-slot chassis, 8-slot chassis, and 16-slot chassis.

■ CoreBuilder 9000 Documentation Overview

A list of all CoreBuilder 9000 documents.

CoreBuilder 9000 Web Management User Guide

Overview, installation, and troubleshooting information for the Web Management suite of applications that help you manage your system with a Web browser.

These documents are shipped with their individual modules or field-replaceable units:

■ Module Quick Start Guides or Getting Started Guides

An overview, LED status information, and installation instructions for each interface module, switch fabric module, and management module.

■ Module Command Quick Reference cards or booklets

A list of the commands for managing each module.

■ Fan Tray Removal and Replacement Guides

Instructions for removing a faulty fan tray and installing a new one in the 7-slot chassis, 8-slot chassis, and 16-slot chassis.

Module Release Notes

An explanation of software issues and documentation issues in the current release.

### **Documents on CD-ROM**

The Documentation CD-ROM contains online versions of the paper guides that are shipped with your chassis and other CoreBuilder 9000 documents in online format only, such as:

CoreBuilder 9000 Enterprise Management Engine User Guide

How to use the CoreBuilder 9000 Enterprise Management Engine (EME) to manage the chassis and the network modules in the chassis.

CoreBuilder 9000 ATM Enterprise Switch Management Guide

How to use, configure, and network the ATM Switch Fabric Module.

CoreBuilder 9000 ATM Enterprise Switch Operations Guide

A detailed explanation of networking theory, network interface management, and a description of the different protocols available in an ATM network.

CoreBuilder 9000 ATM Interface Module User Guide

How to use, configure, and manage the ATM Interface Module, an explanation of networking theory, and troubleshooting information.

CoreBuilder 9000 Implementation Guide

Information about using features of the CoreBuilder 9000 Enterprise Switch after you install it and attach it to your network.

Command Reference Guide

Information about the Administration Console commands that you use to configure the Switch. This is a multiplatform guide. It documents commands for the CoreBuilder 9000 as well as other 3Com systems.

World Wide Web Site<br/>DocumentsMost user guides and release notes are available in Adobe Acrobat<br/>Reader Portable Document Format (PDF) or Hypertext markup Language<br/>(HTML) from the 3Com World Wide Web support site at:

### http://support.3com.com

In the Select Product by Name list, under Support Tools, Documents and Information, select CoreBuilder.

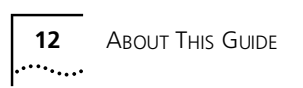

| 3Com Facts<br>Automated Fax<br>Service Documents | The 3Com Facts <sup>SM</sup> automated fax service provides technical articles, diagrams, and troubleshooting instructions on 3Com products 24 hours a day, 7 days a week. |  |
|--------------------------------------------------|----------------------------------------------------------------------------------------------------|--|
|                                                  | Call 3Com Facts using your Touch-Tone telephone:<br><b>1 408 727-7021</b>                                                                                                  |  |
| Year 2000<br>Compliance                          | For information on the Year 2000 compliance and 3Com products, visit the 3Com Year 2000 Web page:<br>http://www.3com.com/products/yr2000.html                              |  |

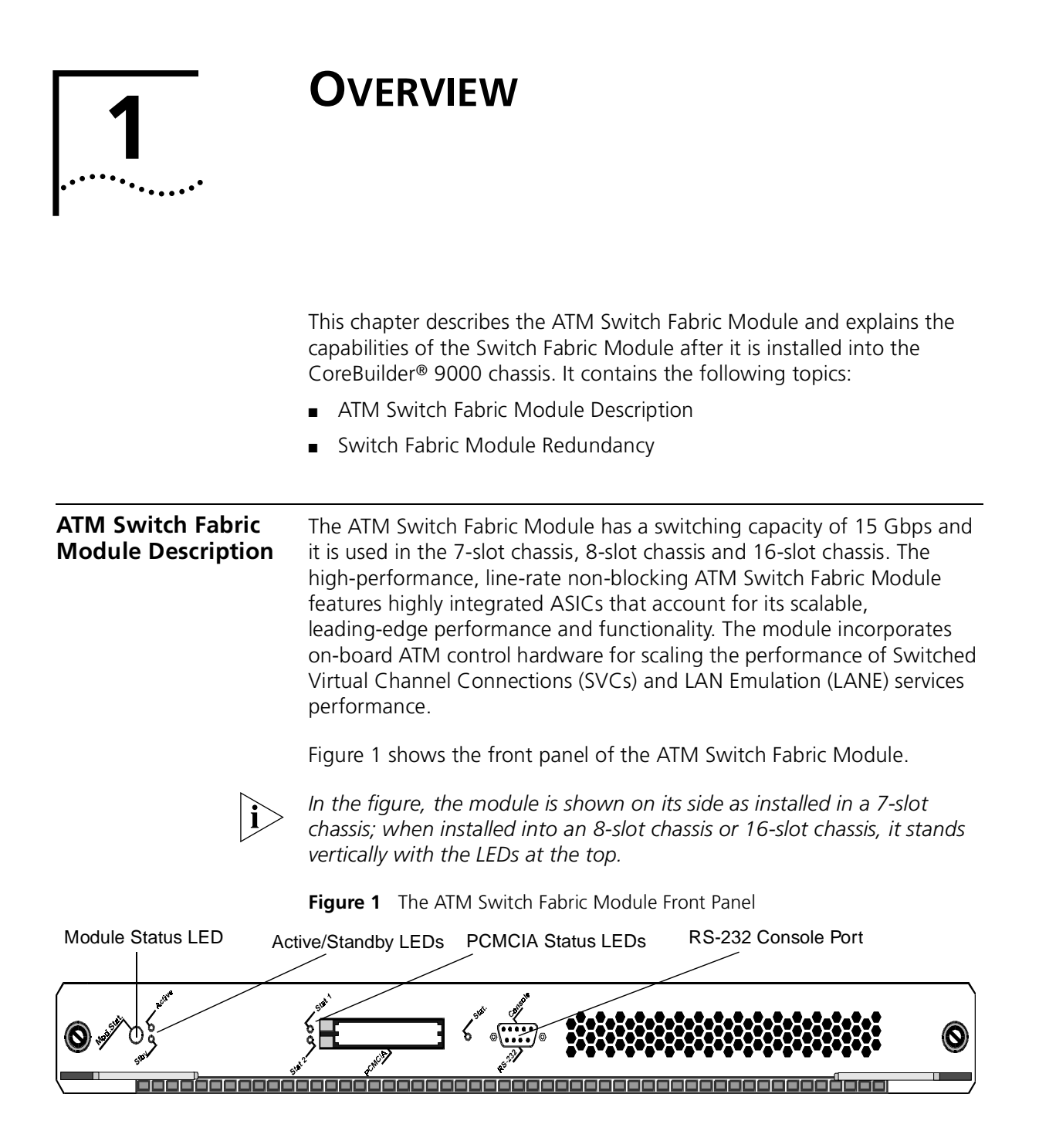

|                                       | The Module Status LED indicates the ATM Switch Fabric Module's status.<br>The dual PCMCIA slot has two indicator LEDs and the Console port has<br>one indicator LED. The PCMCIA slot can hold a 10BASE-T Ethernet LAN<br>PC card to support a management Ethernet connection should one be<br>required.                                                                                                    |
|---------------------------------------|----------------------------------------------------------------------------------------------------|
| Switch Fabric<br>Module<br>Redundancy | The design of the CoreBuilder 9000 switch allows for an optional hot standby switch fabric module that replaces the active module in case the active module fails.                                                                                                    |
|                                       | Under normal operation of the switch, the standby switch fabric module<br>automatically receives all the configuration updates that are made in the<br>active switch. In the event of an active switch fabric module failure, the<br>standby switch fabric module takes over immediately and the system<br>resumes normal operation in 30 - 45 seconds (depending on the<br>CoreBuilder 9000 switch configuration), exhibiting the resiliency required<br>of a highly available network core service. |
|                                       | For more information on switch fabric module redundancy, see<br>Chapter 11, "Switch Redundancy" in the CoreBuilder 9000 ATM<br>Enterprise Switch Operations Guide.                                                                                                    |

# 2

## SAFETY AND HANDLING PRECAUTIONS

This chapter contains safety warnings and precautions that you should strictly adhere to when using any of the CoreBuilder<sup>®</sup> 9000 system components. It contains the following topics:

- Safety Precautions
- Handling Precautions
- Précautions de Sécurité
- Précautions de Manipulation
- Sicherheitsvorkehrungen
- Vorkehrungen beim Umgang mit dem Modul
- Unpacking Procedure

### **Safety Precautions**

When you handle components in a CoreBuilder 9000 system, be sure that you follow all safety precautions. To avoid electric shocks, burns, fire or equipment damage, read and follow these warnings:

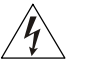

**WARNING:** Hazardous energy exists within the CoreBuilder 9000 System. Use extreme caution when you install, remove, or replace the ATM Switch Fabric Module.

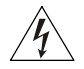

**WARNING:** The ATM Switch Fabric Module must be installed, removed, or replaced only by trained service personnel.

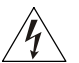

**WARNING:** When the CoreBuilder 9000 system is on, never insert metal objects, such as a screwdriver into open module slots and be sure to remove all hand worn jewelry (such as watches and rings). When the system is on, do not touch any connections within the chassis with your fingers. Do not insert metal objects into the backplane.

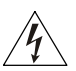

**WARNING:** Do not plug in, turn on, or attempt to operate an obviously damaged module.

### Laser and LED Safety Information

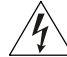

**WARNING:** To ensure optical safety when you install the ATM Switch Fabric Module, comply with this precaution:

Although the data communications LEDs and lasers that are used in this product meet the regulatory requirements for casual exposure to the eye, as with any bright source of bright light, 3Com recommends that you do not look into the light source (Class One Laser/LED Product).

### ESD Safety Information

Electrostatic Discharge (ESD) can damage components on the module. ESD, which occurs when the module is handled improperly, can cause complete or intermittent failure.

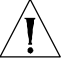

**CAUTION:** To prevent ESD-related damage:

- Make sure that you are properly grounded. Use a footstrap and a grounded mat, or wear a grounded wrist strap, ensuring that the strap makes good skin contact.
- Keep the module in its antistatic bag until you are ready to install it.

HandlingObserve the following precautions when you handle the ATM SwitchPrecautionsFabric Module:

- Always handle the module by the front panel or as shown in this guide.
- Do not touch the components, pins, leads, or solder connections.
- Before you push the module into the chassis, make sure that the module ejector handles are open.
- When you insert the module into the chassis, match the upper and lower/left and right module guides.
- When you insert the module into the chassis module guides, do not twist or otherwise force the module into the chassis.

16

### Précautions de Sécurité

Lorsque on manipule les éléments du système CoreBuilder 9000, il faut bien respecter les précautions de sécurité. Pour éviter des décharges électriques, des brûlures, des incendies ainsi que pour ne pas endommager l'équipement, veuillez bien lire et respecter les précautions suivantes:

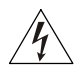

**AVERTISSEMENT:** Le système CoreBuilder 9000 contient énergie qui peut s'avérer dangereuse. Soyez très minutieux lorsque vous installez, enlevez ou remplacez un Module de Switch Fabric ATM.

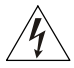

**AVERTISSEMENT:** Le Module de Switch Fabric ATM ne doit être installé, enlevé ou remplacé que par personnel qualifié.

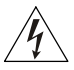

**AVERTISSEMENT:** Lorsque le système CoreBuilder 9000 est sous tension, ne jamais insérer des objets tels que tournevis ni même des doigts portant des bijoux dans l'emplacement d'un module ouvert. Lorsque le système est sous tension, ne touchez aucune connexion du châssis avec les mains ou les doigts. Ne pas insérer d'objets métalliques dans la face arrière.

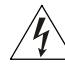

**AVERTISSEMENT:** Ne pas brancher, allumer ou essayer de mettre en fonctionnement un module évidemment défectueux.

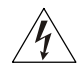

**AVERTISSEMENT:** Pour vous protéger les yeux lors de l'installation du Module de Switch Fabric ATM, respectez les précautions suivantes:

Bien que les LEDs et lasers des communications de données utilisés dans ce produit soient conformes aux normes d'exposition oculaires éventuelle, 3Com vous recommande, comme pour toute lumière vive, de ne pas regarder directement la source de lumière.

Information sur la Prévention de Décharges Électrostatiques

Les décharges électrostatiques peuvent endommager des éléments du module. Ces décharges, qui surviennent lors d'une manipulation inadéquate du module, peuvent entraîner une défaillance temporaire ou permanente.

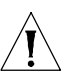

ATTENTION: Pour éviter des dommages électrostatiques:

- Assurez-vous d'être bien branché à la terre. Utilisez un sous-pied et un tapis relié à la terre ou portez un bracelet mis à la terre, et veillez à ce que le contact dermique soit bon.
- Conservez le module dans un sac antistatique jusqu'à son installation.

| Précautions de<br>Manipulation | Respectez les précautions suivantes lorsque vous manipulez le Module de Switch Fabric ATM:                                                                                                    |  |
|--------------------------------|----------------------------------------------------------------------------------------------------|--|
|                                | Tenez le module par son panneau avant uniquement.                                                                                                    |  |
|                                | <ul> <li>Ne touchez pas les éléments, broches, branchements ou soudures.</li> </ul>                                                                                                    |  |
|                                | <ul> <li>Avant d'insérer le module dans le châssis, assurez-vous que les<br/>poignées d'insertion/d'éjection sont ouvertes.</li> </ul>                                                                                                    |  |
|                                | <ul> <li>Lorsque vous faites glisser le module dans le châssis, faites coïncider<br/>les rails inférieurs et supérieurs.</li> </ul>                                                                                                    |  |
|                                | Ne jamais forcer lorsque vous insérez le module dans les rails.                                                                                                    |  |
| Sicherheitsvorkehru<br>ngen    | Halten Sie beim Umgang mit Modulen des CoreBuilder-9000-Systems<br>unbedingt alle Sicherheitsvorkehrungen ein. Lesen und befolgen Sie<br>folgende Warnungen, um elektrische Schläge, Verbrennungen, Brände<br>oder Materialschäden zu vermeiden:                                                                                                    |  |
| 1/1                            | <b>WARNUNG:</b> Im CoreBuilder 9000 System existieren hohe elektrische<br>Spannungen. Sie sollten deshalb das ATM-Modul nur mit äußerster<br>Vorsicht installieren, entfernen oder tauschen.                                                                                                    |  |
| 4                              | <b>WARNUNG:</b> Das ATM-Modul darf nur von ausgebildetem<br>Servicepersonal installiert, entfernt oder getauscht werden.                                                                                                    |  |
| Ý                              | <b>WARNUNG:</b> Führen Sie bei eingeschaltetem CoreBuilder-9000-System<br>niemals Metallgegenstände wie Schraubenzieher oder Schmuck an<br>Fingern in offene Modulschlitze ein. Berühren Sie bei eingeschaltetem<br>System keine Verbindungsstellen in Gerät mit Händen oder Fingern.<br>Setzen Sie keine Metallgegenstände in die Rückwand ein.                                                            |  |
| 1                              | <b>WARNUNG:</b> Versuchen Sie nicht, ein offensichtlich beschädigtes Modul zu installieren oder in Betrieb zu setzen.                                                                                                    |  |
| Ý                              | <b>WARNUNG:</b> Halten Sie sich beim Installieren des ATM-Moduls zur<br>Gewährleistung des optischen Sicherheit an folgende Vorkehrung:<br>Obwohl die für die Datenkommunikation verwendeten LEDs und<br>Laser-Dioden die Sicherheitsvorkehrungen für zufälligen Augenkontakt<br>erfüllen, entsprechend wie bei anderen hellen Lichtquellen, empfiehlt<br>3Com nicht direkt in die Lichtquellen zu blicken. |  |

| Sicherheitsinfor-<br>mationen für<br>Elektrostatische<br>Entladungen | Elektrostatische Entladungen (ESD) können einzelne Baugruppen oder<br>das gesamte Modul beschädigen. ESD können vorkommen, wenn das<br>Modul nicht richtig gehandhabt wird und können eine dauerhafte oder<br>zeitweilige Fehlfunktion bewirken.              |  |  |
|----------------------------------------------------------------------|----------------------------------------------------------------------------------------------------|--|--|
| Δ                                                                    | <ul> <li>VORSICHT: Zur Verhütung von Schäden durch ESD:</li> <li>Vergewissern Sie sich, daß Sie richtig geerdet sind. Benutzen Sie ein<br/>Fußband und eine geerdete Matte oder tragen Sie ein geerdetes<br/>Handgelenkband mit gutem Hautkontakt.</li> </ul> |  |  |
|                                                                      |                                                                                                    |  |  |
|                                                                      | Lassen Sie das Modul bis zur Installation in der Anti-Statik-Tasche.                                                                                                    |  |  |
| Vorkehrungen beim<br>Umgang mit dem                                  | Beachten Sie folgende Vorkehrungen beim Umgang mit dem<br>ATM-Modul:                                                                                                    |  |  |
| Modul                                                                | <ul> <li>Fassen Sie das Modul immer nur an der Frontplatte an.</li> </ul>                                                                                                    |  |  |
|                                                                      | <ul> <li>Berühren Sie nicht die Baugruppen, Stifte, Leitungen oder<br/>Lötverbindungen.</li> </ul>                                                                                                    |  |  |
|                                                                      | <ul> <li>Vergewissern Sie sich vor dem Einschieben des Moduls, daß die<br/>beiden Bügel zum Einschieben bzw. Entfernen offen stehen.</li> </ul>                                                                                                    |  |  |
|                                                                      | <ul> <li>Achten Sie beim Einschieben des Moduls darauf, daß es sich in der<br/>oberen und unteren Führungsschiene befindet.</li> </ul>                                                                                                    |  |  |
|                                                                      | <ul> <li>Achten Sie beim Einschieben des Moduls darauf, daß Sie es nicht<br/>verkannten. Schieben Sie das Module nicht mit Gewalt in das Gerät.</li> </ul>                                                                                                    |  |  |
| Unpacking<br>Procedure                                               | Use the following procedure when you unpack the ATM Switch Fabric Module:                                                                                                    |  |  |
| 1                                                                    | Verify that the ATM Switch Fabric Module is the correct model. Compare<br>the model number listed on the side of the shipping carton with the<br>model number that you ordered.                                                                               |  |  |
| 2                                                                    | Remove the module, in its antistatic bag, from the shipping carton.                                                                                                    |  |  |
| i>                                                                   | All shipping cartons are reusable. After removing the contents, replace the packing materials and store the shipping carton for future use.                                                                                                    |  |  |
| 3                                                                    | Remove the ATM Switch Fabric Module from the antistatic bag and<br>inspect it for damage. If the module appears to be damaged, replace it in<br>the antistatic bag, return it to the shipping carton, and contact your local<br>supplier.                     |  |  |

### Chapter 2: Safety and Handling Precautions

20 .....

## INSTALLING AND REMOVING THE ATM SWITCH FABRIC MODULE

|                                                                                               | This chapter explains how to install and remove the ATM Switch Fabric<br>Module from a CoreBuilder <sup>®</sup> 9000 16-slot chassis, 8-slot chassis or 7-slot<br>chassis. Do not attempt to install or remove the ATM Switch Fabric<br>Module without reading Chapter 2 and complying with the safety<br>procedures described within. This chapter contains the following topics: |
|-----------------------------------------------------------------------------------------------|----------------------------------------------------------------------------------------------------|
|                                                                                               | <ul> <li>Installing an ATM Switch Fabric Module into the 8-Slot Chassis or<br/>16-Slot Chassis</li> </ul>                                                                                                    |
|                                                                                               | <ul> <li>Removing an ATM Switch Fabric Module from the 8-Slot Chassis or<br/>the 16-Slot Chassis</li> </ul>                                                                                                    |
|                                                                                               | <ul> <li>Installing an ATM Switch Fabric Module into the 7-Slot Chassis</li> </ul>                                                                                                    |
|                                                                                               | Removing an ATM Switch Fabric Module from the 7-Slot Chassis                                                                                                    |
| Installing an ATM<br>Switch Fabric<br>Module into the<br>8-Slot Chassis or<br>16-Slot Chassis | This section describes how to install an ATM Switch Fabric Module into<br>the CoreBuilder 9000 8-slot chassis or 16-slot chassis.                                                                                                    |
| Installation<br>Equipment                                                                     | <ul> <li>To install the ATM Switch Fabric Module you need:</li> <li>The ATM Switch Fabric Module with its antistatic bag</li> <li>A #2 flat-blade screwdriver</li> </ul>                                                                                                    |
| Preparing the Chassis                                                                         | Slots 8 and 9 in the CoreBuilder 9000 16-slot chassis are available for<br>installing the ATM Switch Fabric Module. (In the 8-slot chassis slots 7 and<br>8 are used for this purpose.) Slot numbers are located on the top of the<br>chassis for easy identification. Figure 2 shows the 16-slot chassis.                                                                         |

The CoreBuilder 9000 16-slot chassis is shipped with slot 8 open; slot 9 is covered with a protective faceplate. The active ATM Switch Fabric Module is installed in slot 8. A standby Switch Fabric Module is installed in slot 9 when two switch fabric modules are being used for switch redundancy purposes.

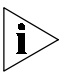

In the 8-slot chassis, the active ATM Switch Fabric Module is installed in slot 7, and the standby Switch Fabric Module is installed in slot 8. Figure 3 shows the 8-slot chassis.

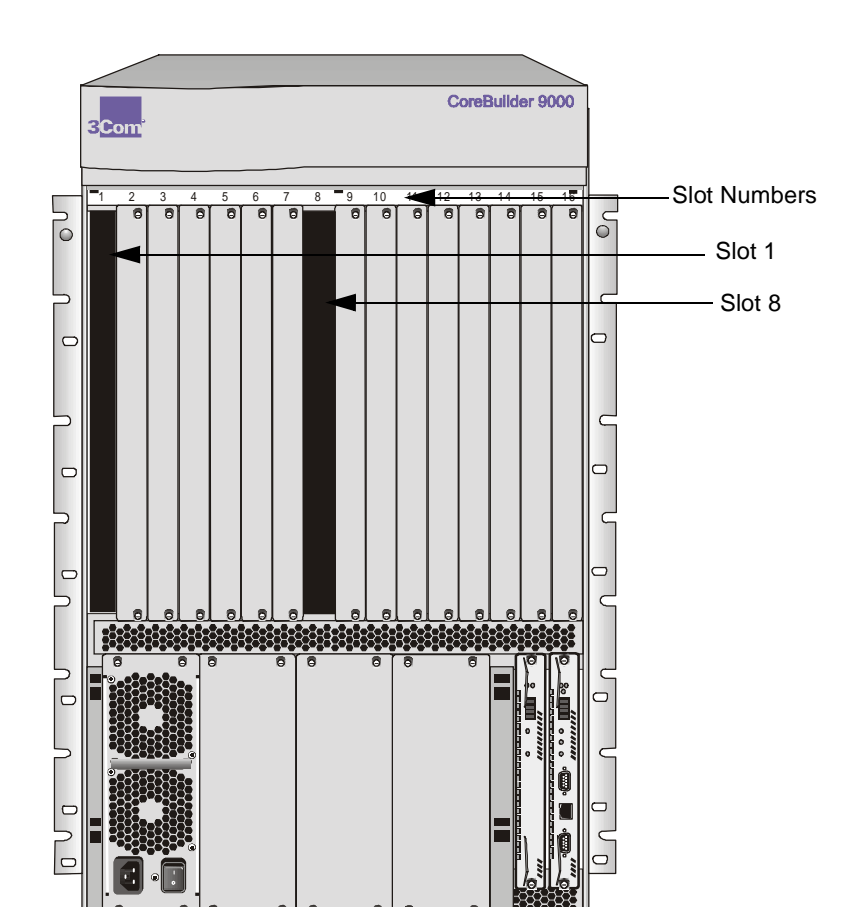

Figure 2 The CoreBuilder 16-Slot Chassis with Slots 1 and 8 Open

.....

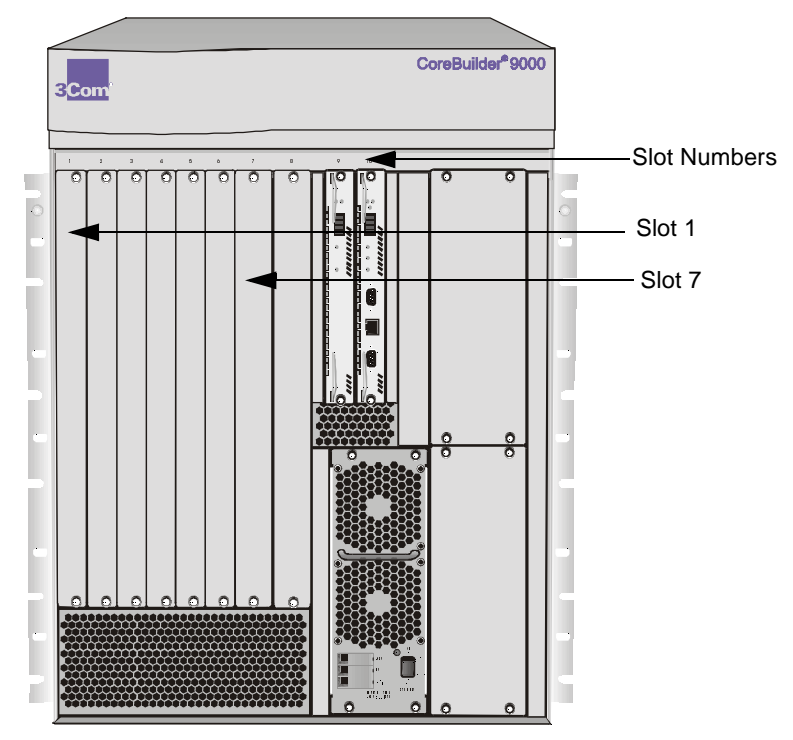

Figure 3 The CoreBuilder 8-Slot Chassis

### **Removing the Protective Faceplate from the Chassis**

If you want to install a standby ATM Switch Fabric Module in slot 9 (slot 8 in the 8-slot chassis), you must remove the protective faceplate from the slot as follows:

- 1 With a #2 flat-blade screwdriver, loosen the captive screws.
- 2 Slide the faceplate out of the chassis and place it aside for future use.

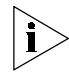

If you are not using a particular slot at this time, 3Com recommends that you leave its protective faceplate on.

**Installation Procedure** To install the ATM Switch Fabric Module into the chassis:

**1** Pick up the ATM Switch Fabric Module and hold it in a vertical position, with the faceplate facing you and the LEDs at the top, and the components facing to the right (Figure 4).

Figure 4 Holding the ATM Switch Fabric Module Vertically

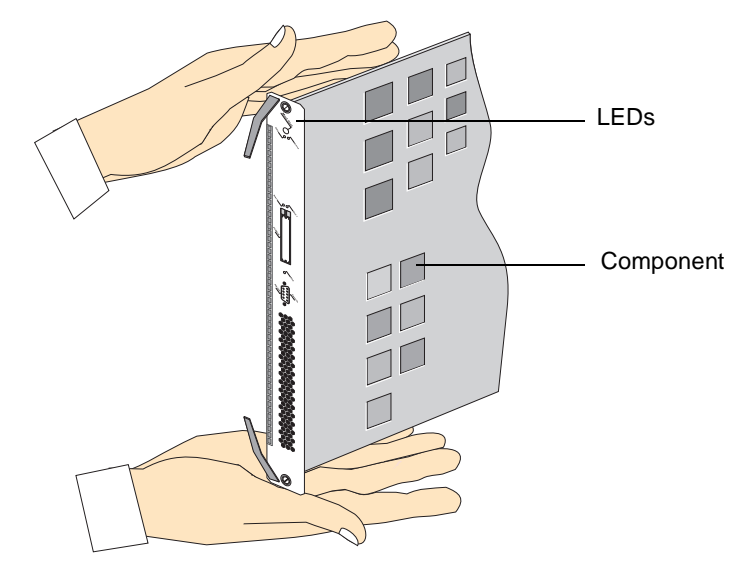

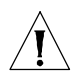

**CAUTION:** Be careful not to twist or bend the module as you insert it.

.....

- **2** Align the module with the proper slot guides as described, and slide the module partially into the slot. Make sure that the top and bottom edges are in the same slot.
- **3** Open the module ejector handles completely (Figure 5).

Figure 5 Module Ejector Handles in the Open Position

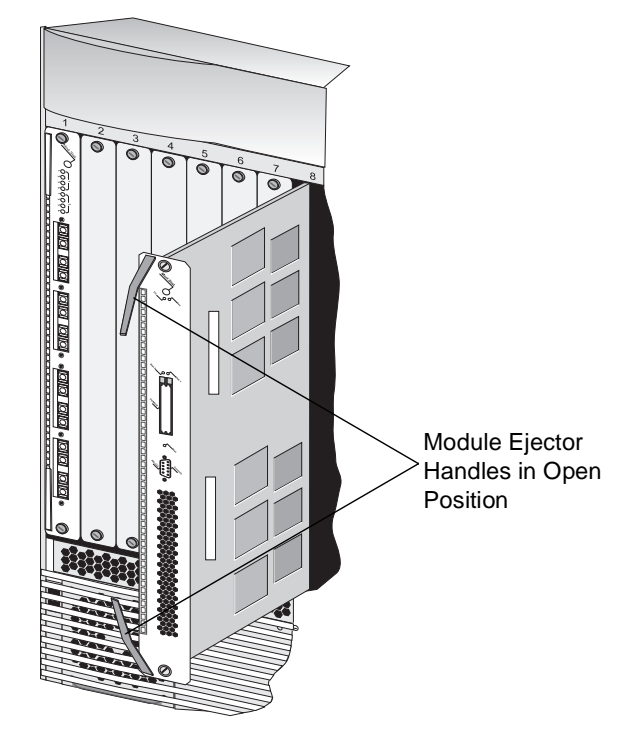

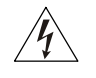

**WARNING:** Hazardous energy levels exist inside of the chassis. Do not place hands or objects into the chassis or touch components on an inserted module.

**4** Push on the captive screws to further insert the module, until it is completely into the slot and the module ejector handles begin to close (Figure 6).

Figure 6 Pushing the ATM Switch Fabric Module into the Backplane

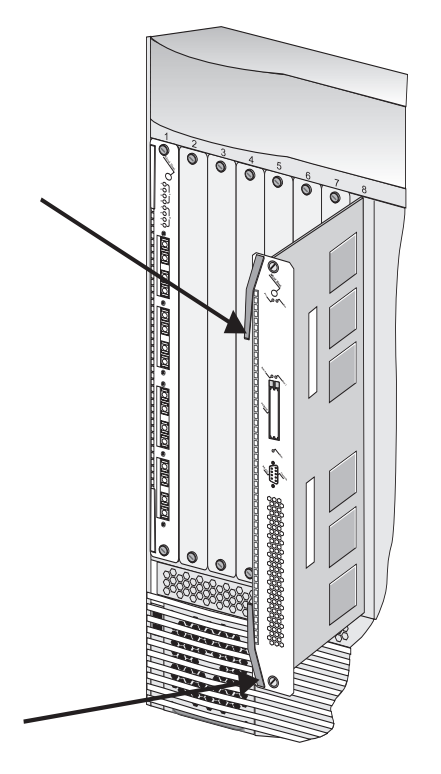

26 ..... **5** To engage the module connectors into the chassis backplane connectors, push both module ejector handles simultaneously inwards toward the front panel, locking the module (Figure 7). You feel a slight resistance as the connectors engage.

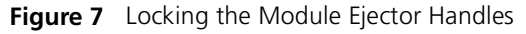

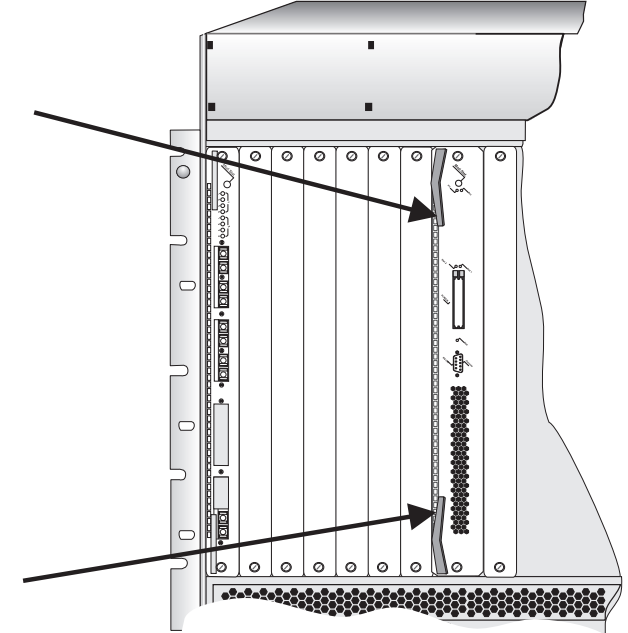

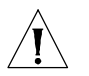

**CAUTION:** If the resistance is too great, the ATM Switch Fabric Module and backplane connectors may not be aligned. Forcing the ATM Switch Fabric Module inward can damage the module connectors or backplane connectors. If necessary, remove and reinsert the ATM Switch Fabric Module, ensuring that the connectors are properly aligned. Do not tighten the captive screws to seat the module. **6** Using the #2 flat-blade screwdriver, tighten the two screws located on the top and bottom of the ATM Switch Fabric Module (Figure 8).

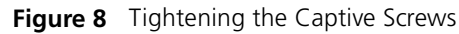

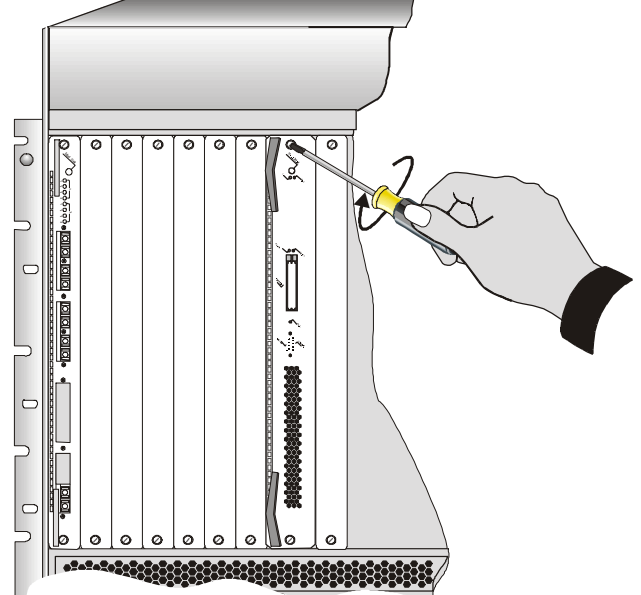

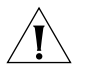

**CAUTION:** To ensure adequate cooling air flow in the chassis, make sure that protective faceplates cover all empty slots.

 Removing an ATM Switch Fabric Module from the 8-Slot Chassis or the 16-Slot Chassis This section describes how to remove an ATM Switch Fabric Module.

To remove an ATM Switch Fabric Module:

- **1** Record the cabling scheme.
- **2** Disconnect all cables from the ATM Switch Fabric Module.
- **3** Loosen the two captive screws that secure the ATM Switch Fabric Module to the chassis (Figure 9).

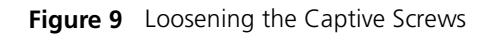

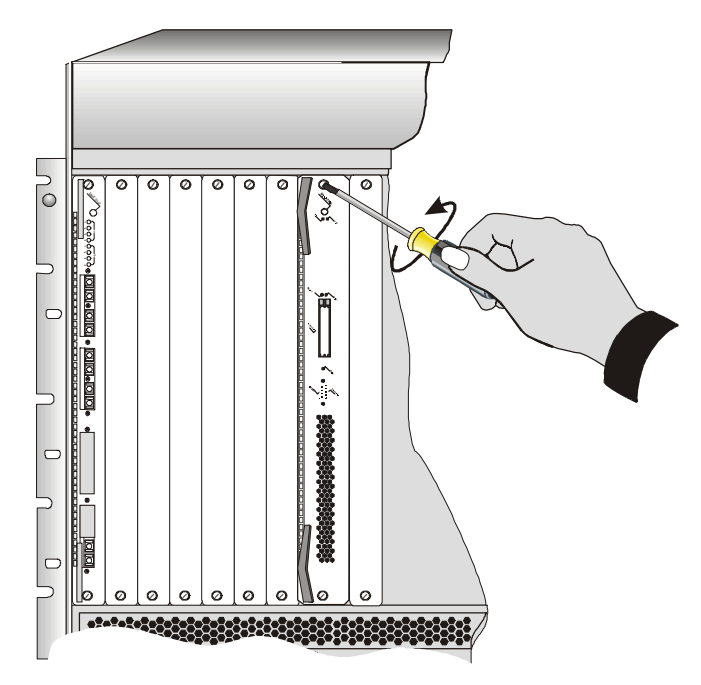

- **4** Move the module ejector handles to the outward position (Figure 10).
- **5** Gently slide the ATM Switch Fabric Module out of the chassis.

Figure 10 Removing the ATM Switch Fabric Module from the Chassis

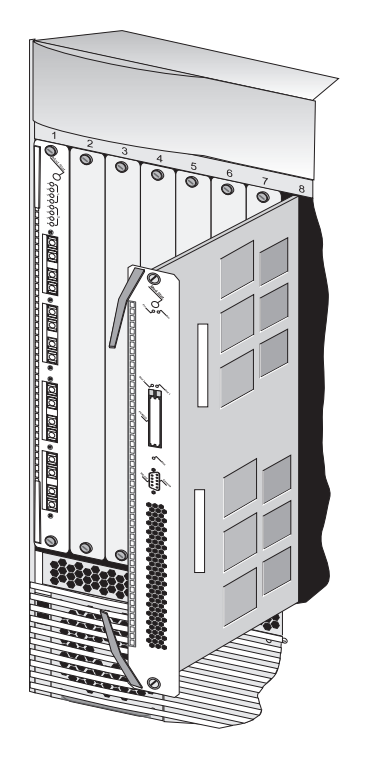

30 .....

| Installing an ATM<br>Switch Fabric<br>Module into the<br>7-Slot Chassis | This section describes how to install an ATM Switch Fabric Module into the CoreBuilder 9000 7-slot chassis.                                                                                                    |  |
|-------------------------------------------------------------------------|----------------------------------------------------------------------------------------------------|--|
| Installation<br>Equipment                                               | <ul> <li>To install the ATM Switch Fabric Module you need:</li> <li>The ATM Switch Fabric Module with its antistatic bag</li> <li>A #2 flat-blade screwdriver</li> </ul>                                                         |  |
| Preparing the Chassis                                                   | Slot 7 (the upper full-size slot) in the CoreBuilder 9000 7-slot chassis is available for installing the ATM Switch Fabric Module. Slot numbers are located on the left side of the chassis for easy identification (Figure 11). |  |

The CoreBuilder 9000 7-slot chassis is shipped with slots 1, 7 and 8 open. In the 7-slot chassis, you can install only one Switch Fabric Module.

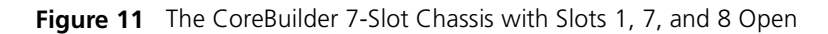

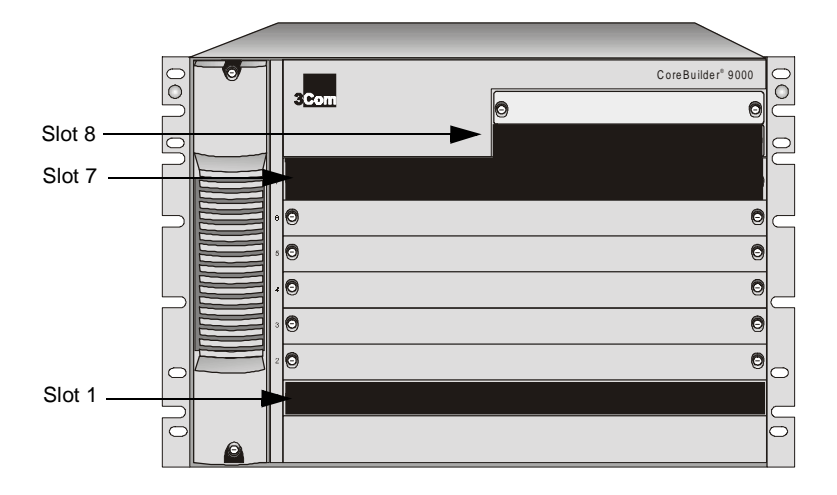

**Installation Procedure** To install the ATM Switch Fabric Module into the chassis:

1 Pick up the ATM Switch Fabric Module and hold it in a horizontal position, with the front panel facing you and the LEDs at the left, and the components facing on top (Figure 12).

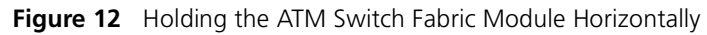

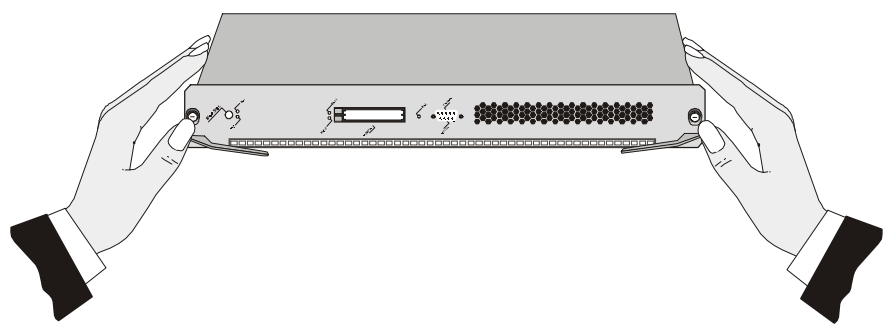

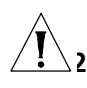

**CAUTION:** Be careful not to twist or bend the module as you insert it.

2 Align the module with the proper slot guides as described, and slide the module partially into the slot. Make sure that the both edges are in the same slot.

**3** Open the module ejector handles completely.

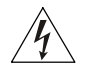

**WARNING:** Hazardous energy levels exist inside of the chassis. Do not place hands or objects into the chassis or touch components on an inserted module.

32 ..... **4** Push on the captive screws to further insert the module, until it is completely into the slot and the module ejector handles begin to close (Figure 13).

Figure 13 Pushing the ATM Switch Fabric Module into the Backplane

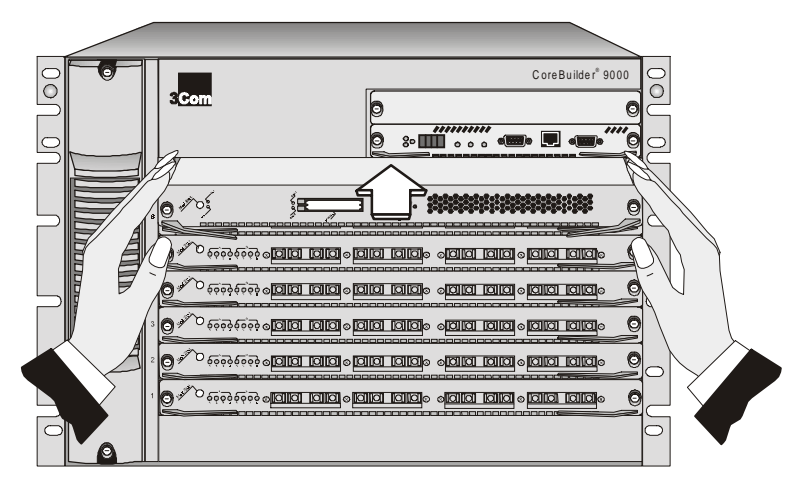

**5** To engage the module connectors into the chassis backplane connectors, push both module ejector handles simultaneously inwards toward the front panel, locking the module (Figure 14). You feel a slight resistance as the connectors engage.

Figure 14 Locking the Module Ejector Handles

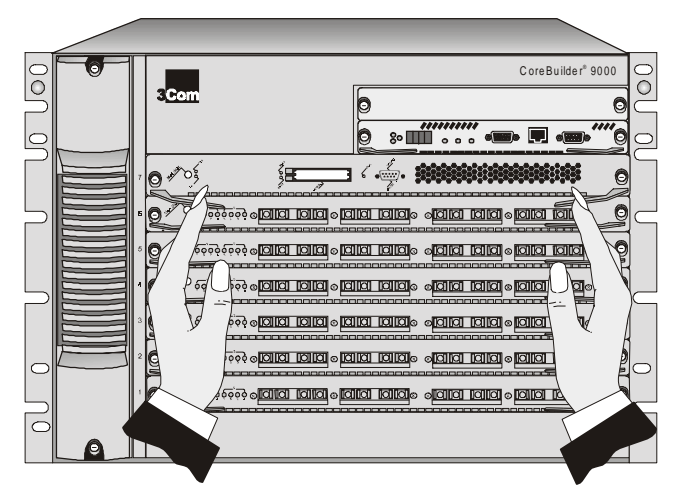

**CAUTION:** If the resistance is too great, the ATM Switch Fabric Module connectors and backplane connectors may not be aligned. Forcing the ATM Switch Fabric Module inward can damage the module connectors or backplane connectors. If necessary, remove and reinsert the ATM Switch Fabric Module, ensuring that the connectors are properly aligned. Do not tighten the captive screws to seat the module.

**6** Using the #2 flat-blade screwdriver, tighten the two captive screws located on the left and right of the ATM Switch Fabric Module (Figure 15).

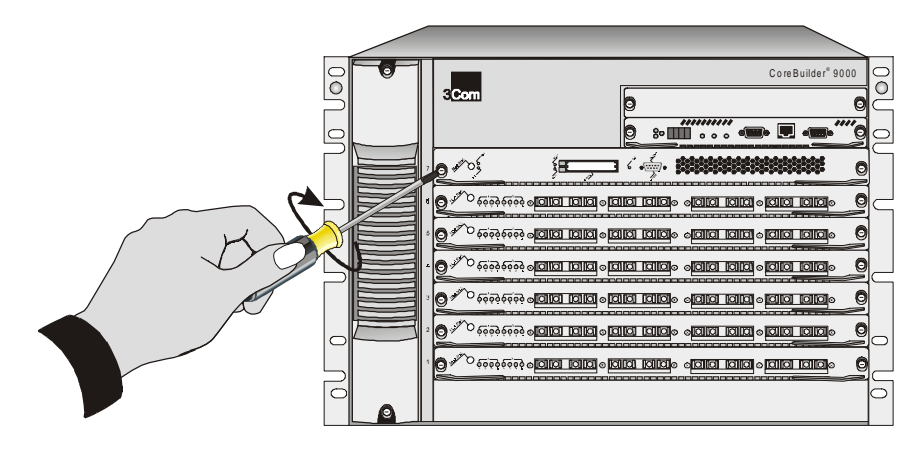

Figure 15 Tightening the Captive Screws

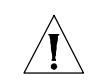

**CAUTION:** To ensure adequate cooling air flow in the chassis, make sure that blank panels cover all empty slots.

 Removing an ATM Switch Fabric
 Module from the 7-Slot Chassis
 This section describes how to remove an ATM Switch Fabric Module from the 7-slot chassis.
 To remove the ATM Switch Fabric Module:
 Record the cabling scheme.
 Disconnect all cables from the ATM Switch Fabric Module.

**3** Loosen the two captive screws that secure the ATM Switch Fabric Module to the chassis (Figure 16).

34

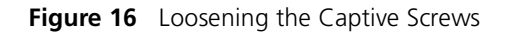

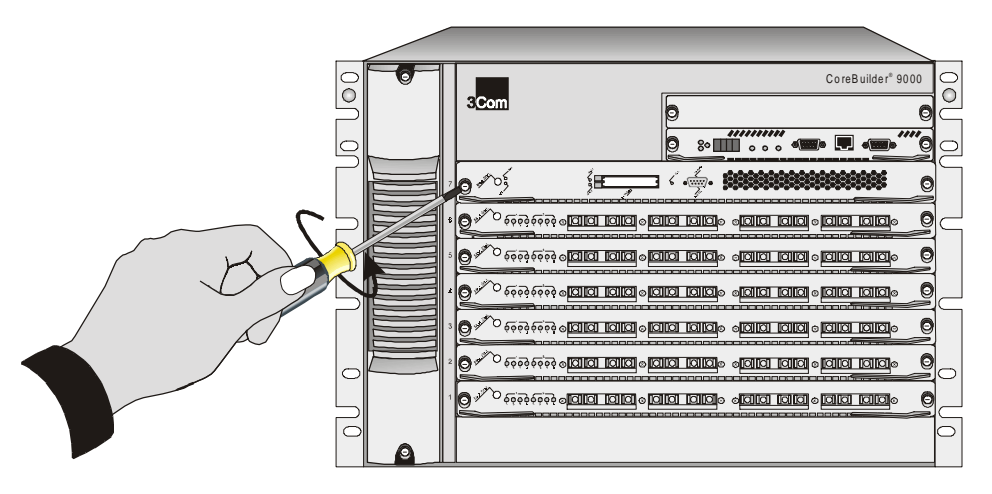

- **4** Move the module ejector handles to the outward position.
- **5** Gently slide the ATM Switch Fabric Module out of the chassis (Figure 17).

Figure 17 Removing the ATM Switch Fabric Module from the Chassis

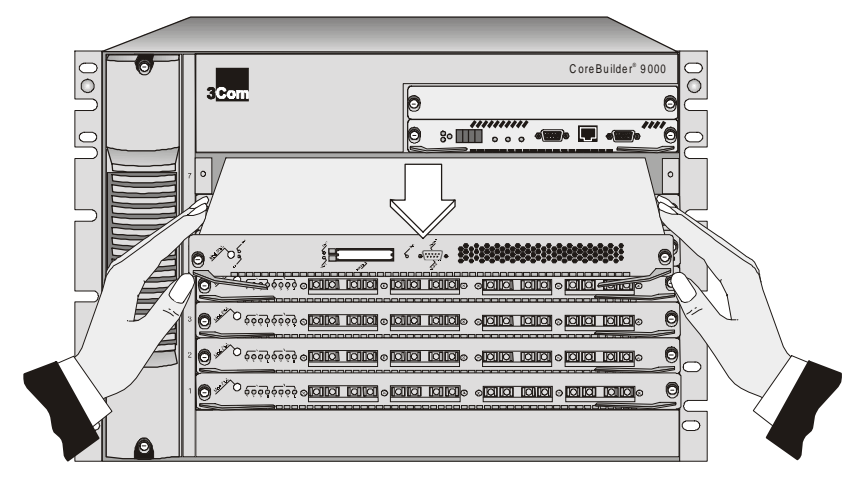

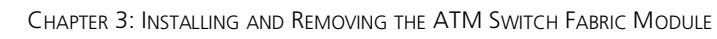

36 .....

# 4

## INSTALLING AND REMOVING THE PCMCIA LAN PC CARD

This chapter describes how to install and remove the PCMCIA LAN PC Card, which is included with the ATM Switch Fabric Module. You can install this card in the 7-slot chassis, 8-slot chassis or 16-slot chassis. In the 8-slot chassis and 16-slot chassis, you can use one PCMCIA card in each ATM Switch Fabric Module.

### Installing the PCMCIA LAN PC Card

The ATM Switch Fabric Module has two slots for PCMCIA cards. One 10BASE-T Ethernet LAN PC card is packaged with the ATM Switch Fabric Module. You install the PCMCIA Card into slot 1 (the right-hand slot) in the ATM Switch Fabric Module following the instructions written on the label affixed to the card.

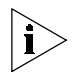

The PCMCIA Card is optional; the system functions without the card. In Release 3.00, you can use only one PCMCIA card in the ATM Switch Fabric Module. The other slot remains empty.

Two types of card are available:

- 3Com MegaHertz 10Mbps LAN PC Card #3CCE589EC (supplied with the ATM switch).
- EtherLink<sup>®</sup> III LAN/PC #3C589D-COMBO card

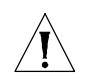

**CAUTION:** You may install **only one of these cards** into the ATM Switch Fabric Module. Do not attempt to install any other PCMCIA card.

### Installation Equipment

To install the ATM Switch Fabric Module PCMCIA LAN PC card, you need:

- The ATM Switch Fabric Module
- A PCMCIA LAN PC card (included with the ATM Switch Fabric Module)

**Installation Procedure** To install the PCMCIA LAN PC card into the ATM Switch Fabric Module:

- **1** Hold the card with the female connector facing away from you (Figure 18).
- 2 Insert the card into slot 1 (Figure 19).

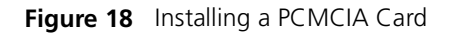

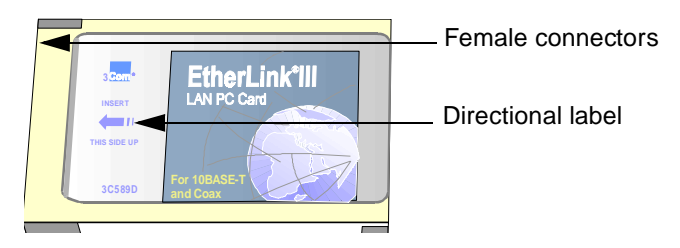

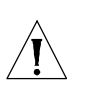

**CAUTION:** Do not force the card into the slot.

Figure 19 PCMCIA Slot 1

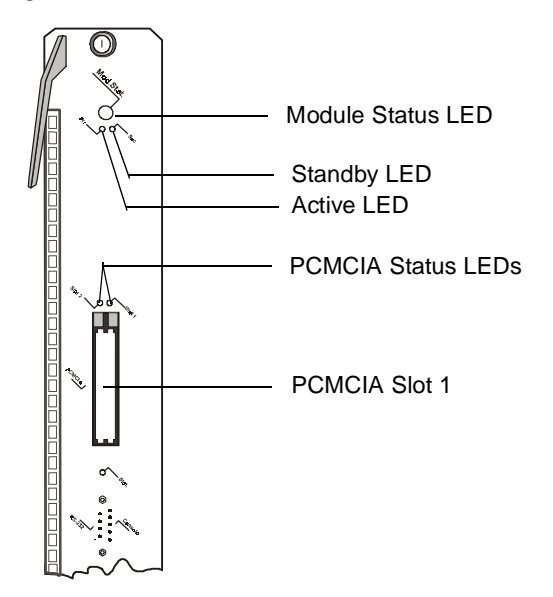

| 5      |
|--------|
| •••••• |

## **POWER-ON AND SYSTEM STATES**

This chapter describes how to power on the ATM Switch Fabric Module and how to interpret the LEDs on the front panel. It contains the following topics:

- Connecting the LMA to the Console Port
- System States

| Connecting the<br>LMA to the Console<br>Port | To locally manage the ATM Switch Fabric Module using the Local<br>Management Application (LMA), connect an RS-232 cross cable with a<br>DB-9 Female Pin to the console port on the front panel of the module<br>(Figure 20). |  |
|----------------------------------------------|----------------------------------------------------------------------------------------------------|--|
| System States                                | This section describes the different system states of the ATM Switch<br>Fabric Module and how they are indicated on the LED panel. The system<br>states are:                                                                 |  |
|                                              | Power-on                                                                                                    |  |
|                                              | <ul> <li>Normal Operation</li> </ul>                                                                                                    |  |
|                                              | ■ Failure                                                                                                    |  |
| Power-On                                     | The power-on phase of the ATM Switch Fabric Module consists of the following steps:                                                                                                    |  |
| 1                                            | Diagnostics                                                                                                    |  |
| 2                                            | Hardware and software initialization                                                                                                    |  |
| 3                                            | Execution of operational software                                                                                                    |  |

4 Turning on appropriate LEDs

This section describes the behavior of the ATM Switch Fabric Module LEDs during power-on.

### **Module Status LED**

The Module Status LED indicates the system state of the ATM Switch Fabric Module. This LED is located on the top of the ATM Switch Fabric Module (Figure 20).

Figure 20 ATM Switch Fabric Module LEDs

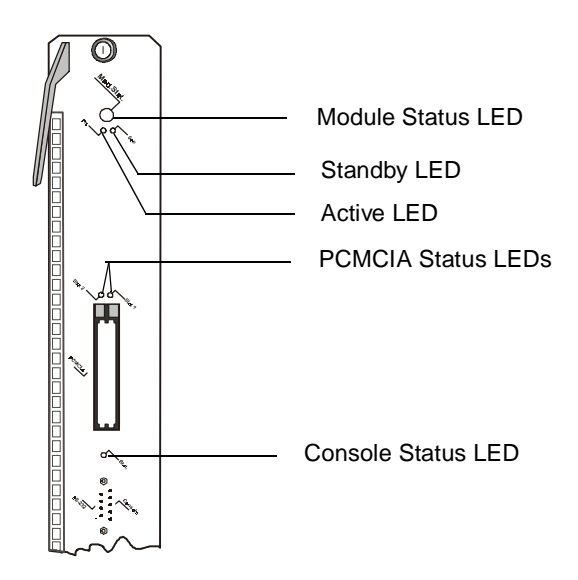

During the power-on phase, the Module Status LED blinks green. When the power-on phase has completed successfully, normal operation begins and the Module Status LED stops blinking and remains a steady green. If one of the power-on diagnostic tests fails, the Module Status LED turns to steady yellow. The entire power up phase takes about 30 seconds. Table 3 shows the Module Status LED indications.

| LED Indication | Blinking? | System Event                                                                                  |
|----------------|-----------|-----------------------------------------------------------------------------------------------|
| Off            | No        | Incomplete insertion of the ATM<br>Switch Fabric Module, or no power<br>to unit.              |
| Green          | Yes       | Power-on sequence in process.                                                                 |
| Green          | No        | Power-on sequence completed with<br>no errors and operational software<br>executing normally. |

 Table 3
 Module Status LED Indications

| LED Indication | Blinking? | System Event |
|----------------|-----------|--------------|
| Yellow         | No        | Failure      |

| Table 3 Module Status LED Indications (cont | inued) |
|---------------------------------------------|--------|
|---------------------------------------------|--------|

### Active and Standby LEDs

The Active and Standby LEDs (Figure 20) indicate the ATM Switch Fabric Module operative status. Usually, the switch module in slot 8 has only the active LED lighted. The standby switch in slot 9 has only the standby LED lighted. These LEDs are turned on during power-on. In the event of a configuration or software update, the standby LED may turn yellow.

### **Console Status LED**

The Console Status LED (Figure 20) is green when the console function has been enabled and the ATM Switch Fabric Module can be managed through the console port; otherwise it is yellow. This LED is turned on during power-on.

### **PCMCIA Status LEDs**

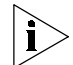

The PCMCIA slot 2 is permanently disabled; its LED does not light when a PCMCIA LAN PC Card is inserted into the slot.

The PCMCIA card, is installed into slot 1. When the card is installed into the slot, the slot 1 LED is lit. If there is no card in the slot, the LED does not light.

During normal operation, the PCMCIA Status LED indicates the state of the LAN PC card Ethernet interface installed in its slot. Table 4 summarizes the three states of the LAN PC card.

### Table 4 LAN PC Card States

| PCMCIA State                                  | Blinking? | LED Color |
|-----------------------------------------------|-----------|-----------|
| LAN PC card is in slot #1 and is initialized. | No        | Green     |
| A frame is being received.                    | Yes       | Green     |
| LAN PC card failure.                          | No        | Yellow    |

- **Normal Operation** After successful completion of the power-on phase, the ATM Switch Fabric Module begins to function in the normal state. Under normal operation, the Module Status LED is steady green. If a failure in the ATM Switch Fabric Module occurs, the Module Status LED turns a steady yellow.
  - **Failure** A failure state in the ATM Switch Fabric Module is indicated in two ways:
    - The Module Status LED turns yellow.
    - The Module Status LED blinks green for more than 30 seconds.

# 6

## **CONFIGURATION AND FAST SETUP**

This chapter describes how to configure the Switch Fabric Module and to setup the CoreBuilder<sup>®</sup> 9000. It contains the following topics:

- Configuring the ATM Switch Fabric Module
- Starting Up
- Integrated Fast Setup Operation

### Configuring the ATM Switch Fabric Module

After you have physically connected the ATM Interface Module to your site network devices and power has been applied, you must define some parameters that enable the ATM Switch Fabric Module to function within the network.

The CoreBuilder 9000 ATM Enterprise Switch local management software features an Integrated Fast Setup procedure that configures the CoreBuilder 9000 Enterprise Switch and all ATM Interface Modules that are installed in the CoreBuilder 9000 in one process.

Although you can use other methods to define the parameters (discussed in the *CoreBuilder 9000 ATM Enterprise Switch Management Guide*), the Fast Setup is the fastest and easiest method of defining the essential parameters that are needed to get your network running.

3Com recommends that you run the Fast Setup program after you have installed the ATM Interface Modules and ATM Switch Fabric Modules.

If you are installing the ATM Interface Module and the ATM Switch Fabric Module at the same time, you only need to perform the Integrated Fast Setup procedure once; both modules will be configured.

If you have already installed and configured the CoreBuilder 9000 ATM Enterprise Switch and you now want to add a new ATM Interface Module, perform the Integrated Fast Setup procedure again, but now you configure only the UNI/NNI parameters section for the ports of the new ATM Interface Module.

| Starting Up      | In order to log in to the LMA, you need:<br>The desired access level                                                                                                    |                                                                                                    |  |
|------------------|----------------------------------------------------------------------------------------------------|----------------------------------------------------------------------------------------------------|--|
|                  | <ul> <li>Your passw</li> </ul>                                                                                                    | vord                                                                                                    |  |
| LMA Access Level | The LMA has three levels of access: read access, write access, and<br>administrator access. Each level grants different access privileges and is<br>suited to a different type of user. Table 5 lists the privileges granted for<br>each access level. |                                                                                                    |  |
|                  | Table 5 Acces                                                                                                    | s Levels                                                                                                    |  |
|                  | Access Level                                                                                                    | Privileges                                                                                                    |  |
|                  | Read                                                                                                    | Read-only privilege                                                                                            |  |
|                  | Write                                                                                                    | Right to make local changes to LMA. No right to change passwords or parameters that affect the global network. |  |
|                  | Admin                                                                                                    | All privileges                                                                                                 |  |
|                  |                                                                                                    |                                                                                                    |  |

**Logging In** When you boot the system, the following login screen appears:

| - Cor                                | eBullder 90                    | 000                | _                           |     |
|--------------------------------------|--------------------------------|--------------------|-----------------------------|-----|
| - Enterpr                            | ise ATM Swi                    | itch               | _                           |     |
|                                      |                                |                    |                             |     |
| Access lev                           | el (read, w                    | write,             | admin):adm                  | in  |
| Password:                            |                                |                    |                             |     |
| - Enterpr<br>Access lev<br>Password: | ise ATM Swi<br><br>el (read, w | itch<br><br>write, | _<br><br>admin): <b>adm</b> | lin |

To log in to the LMA:

- 1 Enter your access level (default is admin).
- **2** Enter your password.

After a successful login, the Main Menu is displayed as shown in Figure 21:

Figure 21 LMA Main Menu

```
CB9000 switch module - Main Menu:
(1) SYS: Platform Configuration ->
(2) LEM: LAN Emulation ->
(3) CON: Connections ->
(4) STS: Statistics ->
(5) DIA: Testing and Diagnostics ->
(6) FTR: ATM Features
(7) LOG: Logout
(8) VER: Version
(9) FST: Fast Setup
```

For further explanation of the LMA menus and menu structure, see the *CoreBuilder 9000 ATM Enterprise Switch Management Guide*. The next section takes you through a step-by-step process of the Integrated Fast Setup.

**Setup Procedure** Table 6 lists the steps or sections of the Integrated Fast Setup.

### Sections

 Table 6
 Integrated Fast Setup Procedure Sections

| Set | up Section      | Description                                                                            |
|-----|-----------------|----------------------------------------------------------------------------------------|
| 1   | Routing Mode    | Set Routing Mode for the CoreBuilder <sup>®</sup> 9000 ATM<br>Enterprise Switch        |
| 2   | Network Prefix  | Set Network Prefix for the CoreBuilder® 9000 ATM<br>Enterprise Switch                  |
| 3   | PNNI Parameters | Set PNNI parameters for the CoreBuilder <sup>®</sup> 9000 ATM<br>Enterprise Switch     |
| 4   | LE Parameters   | Set LE parameters for the CoreBuilder <sup>®</sup> 9000 ATM<br>Enterprise Switch       |
| 5   | LECS Address    | Set active LECS address for the CoreBuilder <sup>®</sup> 9000<br>ATM Enterprise Switch |

|                 | Setup Section                                                    |                                                                                                    | Description                                                                                                    |  |
|-----------------|------------------------------------------------------------------|----------------------------------------------------------------------------------------------------|----------------------------------------------------------------------------------------------------|--|
|                 | 6 UNI                                                            | /NNI Parameters                                                                                                    | Set UNI/NNI port parameters for ports in the ATM<br>Interface Module                                                                                                    |  |
|                 | 7 IP a<br>Cor                                                    | nd Management<br>nfiguration                                                                                                    | Set IP address of the switch, address of the NMS application, default gateway address, and subnet mask                                                                                                 |  |
|                 | <b>8</b> Cor                                                     | firmation                                                                                                    | Confirm setup operation                                                                                                    |  |
| Entering Data   | The Int<br>relevar<br>item ar<br>desirec                         | egrated Fast Set<br>at data for all of<br>ad a default valu<br>l value in place c                                                                                                 | up procedure runs sequentially through the<br>the sections, displaying a prompt for each data<br>e. If you want to change the default, enter the<br>of the default. If you want to accept the default, |  |
| Navigation Aids | Table 7<br>section                                               | ' lists the short-c<br>is of the Integrat<br>' Integrated Fast :                                                                                                    | ut characters that you can use to move between<br>ed Fast Setup procedure:<br>Setup Procedure Navigation Aids                                                                                          |  |
| Navigation Aids | Table 7<br>section<br>Table 7<br>Table 7                         | ' lists the short-c<br>is of the Integrat<br>' Integrated Fast :<br><b>To perform</b>                                                                                             | ut characters that you can use to move between<br>ed Fast Setup procedure:<br>Setup Procedure Navigation Aids                                                                                          |  |
| Navigation Aids | Table 7<br>section<br>Table 7<br>Table 7<br>Type                 | ists the short-c<br>of the Integrat<br>Integrated Fast to<br>To perform<br>Go back to previ                                                                                       | ut characters that you can use to move between<br>ed Fast Setup procedure:<br>Setup Procedure Navigation Aids<br>ous section.                                                                          |  |
| Navigation Aids | Table 7<br>section<br>Table 7<br>Table 7<br>                     | ' lists the short-c<br>is of the Integrat<br>' Integrated Fast :<br><b>To perform</b><br>Go back to previ<br>Proceed to next :                                                    | ut characters that you can use to move between<br>red Fast Setup procedure:<br>Setup Procedure Navigation Aids<br>ous section.                                                                         |  |
| Navigation Aids | Table 7<br>section<br>Table 7<br>Table 7<br>Type<br><<br>><br>>S | ' lists the short-c<br>is of the Integrat<br>' Integrated Fast :<br><b>To perform</b><br>Go back to previ<br>Proceed to next :<br>Go to section inc<br>title.                     | ut characters that you can use to move between<br>ed Fast Setup procedure:<br>Setup Procedure Navigation Aids<br>ous section.<br>section.<br>dicated by double underlined ID letter S in section       |  |
| Navigation Aids | Table 7<br>section<br>Table 7<br>Table 7<br>                     | ' lists the short-c<br>is of the Integrat<br>' Integrated Fast :<br><b>To perform</b><br>Go back to previ<br>Proceed to next :<br>Go to section inc<br>title.<br>Go back to begir | ut characters that you can use to move between<br>red Fast Setup procedure:<br>Setup Procedure Navigation Aids<br>ous section.<br>section.<br>dicated by double underlined ID letter S in section      |  |

| Table 6 | Integrated | Fast Setup | Procedure | Sections | (continued) |
|---------|------------|------------|-----------|----------|-------------|
|---------|------------|------------|-----------|----------|-------------|

**Integrated Fast** Setup Operation You initiate the Integrated Fast Setup from the LMA Main Menu of the CoreBuilder 9000 ATM Enterprise Switch, which appears immediately after power-on. After the system is powered on, access the LMA and log in to the system.

```
- CoreBuilder 9000 -
- - -
- Enterprise ATM Switch -
- Access level (read, write, admin):admin
Password:
```

After you successfully enter the access level and password, the Main Menu appears:

```
CB9000 switch module - Main Menu:
(1) SYS: Platform configuration ->
(2) LEM: Lan Emulation ->
(3) CON: Connections ->
(4) STS: Statistics ->
(5) DIA: Testing and Diagnostics ->
(6) FTR: ATM features
(7) LOG: Logout
(8) VER: Version
(9) FST: Fast Setup
[ '\' -Main, '-' -Back in menus]
>9
```

To begin the Integrated Fast Setup process, select the menu item: (9) FST: Fast Setup by entering **9** at the prompt.

48

The following message appears on the screen:

```
Fast Setup Utility
------
The current configuration will be displayed below;
Update if needed, and then hit Enter.
To move between sections, enter the following characters at end of line:
< > - Back and forth in sections \ - Back to beginning of setup
  - To end of setup
$
```

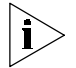

Changes made to the configuration are implemented only after the system is rebooted.

Routing Mode This section prompts you for the routing mode to be used. Enter 1 for PNNI or 0 for E-IISP.

```
Routing mode
 _____
Current routing mode is PNNI
Select routing mode (1-PNNI, 0- E-IISP) : 1
```

**Network Prefix** This section prompts you for the Switch Network Prefix. Enter the appropriate value in hexidecimal. The following example shows a typical network prefix:

```
Network Prefix

Current Switch Network Prefix

*** The following is an example for a legal Network Prefix

For PNNI:

For E-IISP:

Next reboot Switch Network Prefix

: 47.00.00.00.00.3c.00.00.a*
```

**PNNI Parameters** This section prompts you to enter the PNNI node level.

```
PNNI Parameters
-----
Current PNNI Node Level (in decimal digits) is: 72
For the next reboot
Enter PNNI Node Level (decimal digits) [0 to 104] : 72
```

| LE Parameters | In this section you are prompted to enable or disable the resident LECS |
|---------------|-------------------------------------------------------------------------|
|               | and LES of the switch. Enter values as follows:                         |

1 At the Resident LECS state prompt, enter 1 to enable the resident LECS or enter 0 to disable the resident LECS.

If you enter **1**, the resident LES will be enabled automatically and no further prompt will be displayed. If you enter **0**, the LES state prompt will be displayed.

2 At the LES state prompt, enter 1 to enable the resident LES or enter 0 to disable the resident LES.

50

The following example shows a typical LAN Emulation configuration.

LE parameters \_\_\_\_\_ Current LECS service state: ENABLED. Next reboot LECS service state (1-Enable, 0-Disable: ): 1 Current LE service state: ENABLED. Next reboot LE service state (1-Enable, 0-Disable): 1 \*\*\* Note: When LECS state is ENABLED, LES is automatically set to ENABLED.

**LECS Address** This section prompts you for the ATM address of the LECS. Enter the appropriate values. If you changed the network prefix in the Network Prefix section, you must also change the user part in this section. The following example shows a typical LECS Address:

LECS Address \_\_\_\_\_ Note: Active LECS is not relevant in PNNI mode LECS User Part (In HEX): 00.a0.3e.00.00.01.00 Active LECS addr: 47.00.00.00.00.00.3c.00.00.a0.00.00.00.00.a0.3e.00.00.01.00 **UNI/NNI Parameters** This section prompts you for the configuration of the ports on the ATM Interface Module and includes all ports on all installed daughter cards.

```
UNI/NNI configuration

NNI max hops (0 - 120): 7

Ports' type is set to UNI unless configured otherwise

Use single step configuration (Y/N)? Y

NNI type of port <2.1.1> (U<NI>, E<IISP>, I<ISP>, P<NNI>): U

NNI type of port <2.1.2> (U<NI>, E<IISP>, I<ISP>, P<NNI>): U

NNI type of port <2.1.3> (U<NI>, E<IISP>, I<ISP>, P<NNI>): U

NNI type of port <2.1.4> (U<NI>, E<IISP>, I<ISP>, P<NNI>): U

NNI type of port <2.2.1> (U<NI>, E<IISP>, I<ISP>, P<NNI>): U

NNI type of port <2.2.2> (U<NI>, E<IISP>, I<ISP>, P<NNI>): U

NNI type of port <2.2.2> (U<NI>, E<IISP>, I<ISP>, P<NNI>): U

NNI type of port <2.2.3> (U<NI>, E<IISP>, I<ISP>, P<NNI>): U

NNI type of port <2.2.4> (U<NI>, E<IISP>, I<ISP>, P<NNI>): U

NNI type of port <2.2.4> (U<NI>, E<IISP>, I<ISP>, P<NNI>): U
```

i

By default the port type is set to UNI unless configured otherwise. At the Use single step configuration prompt, enter  $\mathbf{y}$  to go through the steps without making changes, or enter  $\mathbf{N}$  to get more detailed information and to make changes.

To enter the UNI/NNI configuration:

- 1 At the NNI max hops prompt, enter the maximum number of hops (0-120).
- 2 At the Use single step configuration prompt, enter **y** to go through each existing port, or **n** to enter a specific port. If you enter **y**, the Enter port ID prompt is displayed automatically for each existing port.

If your CoreBuilder 9000 includes many ports, use the single-step configuration option by entering **Y** at the Use single step configuration prompt. If you want to configure a specific port, enter **N** at the prompt, and then enter the port number at the Enter port ID prompt.

- **3** At the Enter port ID prompt, enter or accept the Port ID for each port (1-4), including the slot number (1-7, 10,12,14,16), the group number (1 or 2) and the port number (1-4).
- 4 At the NNI type of port prompt, enter or accept the NNI type for the port you just specified. The port can be UNI (enter υ), E-IISP (enter E), IISP (enter I), or PNNI (enter P).
- 5 Repeat steps 3 and 4 until you have specified the NNI type for all of the ports that are in the CoreBuilder 9000 ATM Enterprise Switch chassis. When you are finished, enter 0.
- **6** The LMA automatically prompts you for the NNI type of the ports that you have specified as Gateway. Specify the NNI type as User or Network.
- 7 Repeat until you have specified all of the Gateway ports.

The following prompt appears:

```
*** The following is a profile of ports you have defined as Gateway: Profile of port <1.1.1>(U<ser>,N<etwork>):
```

### IP and Management Configuration

In this section you are prompted for the IP and Management Configuration parameters: IP address, NMS address, default gateway, and subnet mask. Enter values as appropriate. These parameters support an NMS (Network Management Station) that is connected to the ATM Switch Fabric Module through the PCMCIA Ethernet port.

**Confirmation** This section prompts you to save all changed parameters and whether you want to reboot.

To save the changes, enter  $\mathbf{y}$ , otherwise enter  $\mathbf{N}$ .

To reboot, enter  $\mathbf{y}$ , otherwise enter  $\mathbf{N}$ . The main menu appears.

The Integrated Fast Setup of the ATM Switch Fabric Module and the ATM Interface Module is now complete.

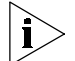

All the configuration settings are automatically transferred to the standby switch fabric module.

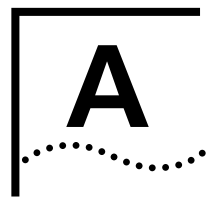

## **TECHNICAL SUPPORT**

3Com provides easy access to technical support information through a variety of services. This appendix describes these services.

Information contained in this appendix is correct at time of publication. For the most recent information, 3Com recommends that you access the 3Com Corporation World Wide Web site.

| Online Technical<br>Services          | 3Com offers worldwide product support 24 hours a day, 7 days a week, through the following online systems:                                                                                                    |  |  |
|---------------------------------------|----------------------------------------------------------------------------------------------------|--|--|
|                                       | <ul> <li>World Wide Web site</li> </ul>                                                                                                    |  |  |
|                                       | <ul> <li>3Com Knowledgebase Web Services</li> </ul>                                                                                                    |  |  |
|                                       | ■ 3Com FTP site                                                                                                    |  |  |
|                                       | <ul> <li>3Com Bulletin Board Service (3Com BBS)</li> </ul>                                                                                                    |  |  |
|                                       | ■ 3Com Facts <sup>™</sup> Automated Fax Service                                                                                                    |  |  |
| World Wide Web Site                   | To access the latest networking information on the 3Com Corporation<br>World Wide Web site, enter this URL into your Internet browser:                                                                                                    |  |  |
|                                       | http://www.3com.com/                                                                                                    |  |  |
|                                       | This service provides access to online support information such as technical documentation and software, as well as support options that range from technical education to maintenance and professional services.                                                                                                    |  |  |
| 3Com<br>Knowledgebase Web<br>Services | This interactive tool contains technical product information compiled by 3Com expert technical engineers around the globe. Located on the World Wide Web at http://knowledgebase.3com.com, this service gives all 3Com customers and partners complementary, round-the-clock access to technical information on most 3Com products. |  |  |

**3Com FTP Site** Download drivers, patches, software, and MIBs across the Internet from the 3Com public FTP site. This service is available 24 hours a day, 7 days a week.

To connect to the 3Com FTP site, enter the following information into your FTP client:

- Hostname: ftp.3com.com
- Username: anonymous
- Password: <your Internet e-mail address>

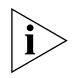

You do not need a user name and password with Web browser software such as Netscape Navigator and Internet Explorer.

### 3Com Bulletin Board Service

The 3Com BBS contains patches, software, and drivers for 3Com products. This service is available through analog modem or digital modem (ISDN) 24 hours a day, 7 days a week.

### Access by Analog Modem

To reach the service by modem, set your modem to 8 data bits, no parity, and 1 stop bit. Call the telephone number nearest you:

| Country        | Data Rate        | Telephone Number |
|----------------|------------------|------------------|
| Australia      | Up to 14,400 bps | 61 2 9955 2073   |
| Brazil         | Up to 28,800 bps | 55 11 5181 9666  |
| France         | Up to 14,400 bps | 33 1 6986 6954   |
| Germany        | Up to 28,800 bps | 4989 62732 188   |
| Hong Kong      | Up to 14,400 bps | 852 2537 5601    |
| Italy          | Up to 14,400 bps | 39 2 27300680    |
| Japan          | Up to 14,400 bps | 81 3 5977 7977   |
| Mexico         | Up to 28,800 bps | 52 5 520 7835    |
| P.R. of China  | Up to 14,400 bps | 86 10 684 92351  |
| Taiwan, R.O.C. | Up to 14,400 bps | 886 2 377 5840   |
| U.K.           | Up to 28,800 bps | 44 1442 438278   |
| U.S.A.         | Up to 53,333 bps | 1 847 262 6000   |

### Access by Digital Modem

ISDN users can dial in to the 3Com BBS using a digital modem for fast access up to 64 Kbps. To access the 3Com BBS using ISDN, call the following number:

### 1 847 262 6000

| 3Com Facts<br>Automated Fax<br>Service | The 3Com Facts automated fax service provides technical articles,<br>diagrams, and troubleshooting instructions on 3Com products 24 hours a<br>day, 7 days a week.                                                                                                    |  |  |
|----------------------------------------|----------------------------------------------------------------------------------------------------|--|--|
|                                        | Call 3Com Facts using your Touch-Tone telephone:<br><b>1 408 727 7021</b>                                                                                                    |  |  |
| Support from Your<br>Network Supplier  | If you require additional assistance, contact your network supplier. Many<br>suppliers are authorized 3Com service partners who are qualified to<br>provide a variety of services, including network planning, installation,<br>hardware maintenance, application training, and support services.             |  |  |
|                                        | When you contact your network supplier for assistance, have the following information ready:                                                                                                    |  |  |
|                                        | <ul> <li>Product model name, part number, and serial number</li> </ul>                                                                                                    |  |  |
|                                        | <ul> <li>A list of system hardware and software, including revision levels</li> </ul>                                                                                                    |  |  |
|                                        | <ul> <li>Diagnostic error messages</li> </ul>                                                                                                    |  |  |
|                                        | <ul> <li>Details about recent configuration changes, if applicable</li> </ul>                                                                                                    |  |  |
|                                        | If you are unable to contact your network supplier, see the following section on how to contact 3Com.                                                                                                    |  |  |
| Support from 3Com                      | If you are unable to obtain assistance from the 3Com online technical<br>resources or from your network supplier, 3Com offers technical telephone<br>support services. To find out more about your support options, call the<br>3Com technical telephone support phone number at the location nearest<br>you. |  |  |

58 .....

When you contact 3Com for assistance, have the following information ready:

- Product model name, part number, and serial number
- A list of system hardware and software, including revision levels
- Diagnostic error messages
- Details about recent configuration changes, if applicable

Here is a list of worldwide technical telephone support numbers:

| Country                                                                                                    | Telephone Number                                                                                                    | Country                                                                                                    | Telephone Number                                                                                                    |  |
|----------------------------------------------------------------------------------------------------|----------------------------------------------------------------------------------------------------|----------------------------------------------------------------------------------------------------|----------------------------------------------------------------------------------------------------|--|
| Asia, Pacific Rim<br>Australia<br>Hong Kong<br>India<br>Indonesia<br>Japan<br>Malaysia<br>New Zealand<br>Pakistan<br>Philippines | 1 800 678 515<br>800 933 486<br>+61 2 9937 5085<br>001 800 61 009<br>0031 61 6439<br>1800 801 777<br>0800 446 398<br>+61 2 9937 5085<br>1235 61 266 2602 | P.R. of China<br>Singapore<br>S. Korea<br>From anywhere in S. Korea:<br>From Seoul:<br>Taiwan, R.O.C.<br>Thailand | 10800 61 00137 or<br>021 6350 1590<br>800 6161 463<br>00798 611 2230<br>(0)2 3455 6455<br>0080 611 261<br>001 800 611 2000          |  |
| <b>Europe</b><br>From anywhere in Europe, call:                                                                                  | +31 (0)30 6029900 phone<br>+31 (0)30 6029999 fax                                                                                                    |                                                                                                    |                                                                                                    |  |
| Europe, South Africa, and Middle East<br>From the following countries, you may use the toll-free numbers:                        |                                                                                                    |                                                                                                    |                                                                                                    |  |
| Austria<br>Belgium<br>Denmark<br>Finland<br>France<br>Germany<br>Hungary<br>Ireland<br>Israel<br>Italy                           | 0800 297468<br>0800 71429<br>800 17309<br>0800 113153<br>0800 917959<br>0800 1821502<br>00800 12813<br>1800 553117<br>1800 9453794<br>1678 79489         | Netherlands<br>Norway<br>Poland<br>Portugal<br>South Africa<br>Spain<br>Sweden<br>Switzerland<br>U.K.             | 0800 0227788<br>800 11376<br>00800 3111206<br>0800 831416<br>0800 995014<br>900 983125<br>020 795482<br>0800 55 3072<br>0800 966197 |  |
| <b>Latin America</b><br>Argentina<br>Brazil<br>Chile<br>Colombia                                                                 | AT&T +800 666 5065<br>0800 13 3266<br>1230 020 0645<br>98012 2127                                                                                        | Mexico<br>Peru<br>Puerto Rico<br>Venezuela                                                                        | 01 800 CARE (01 800 2273)<br>AT&T +800 666 5065<br>800 666 5065<br>AT&T +800 666 5065                                               |  |
| North America                                                                                                    | 1 800 NET 3Com<br>(1 800 638 3266)<br>Enterprise Customers:<br>1 800 876-3266                                                                            |                                                                                                    |                                                                                                    |  |

### Returning Products for Repair

Before you send a product directly to 3Com for repair, you must first obtain an authorization number. Products sent to 3Com without authorization numbers will be returned to the sender unopened, at the sender's expense.

To obtain an authorization number, call or fax:

| Country                                                                                                    | Telephone Number                                                                                                    | Fax Number                        |  |  |
|----------------------------------------------------------------------------------------------------|----------------------------------------------------------------------------------------------------|-----------------------------------|--|--|
| Asia, Pacific Rim                                                                                                    | + 65 543 6500                                                                                                    | + 65 543 6348                     |  |  |
| Europe, South Africa, and<br>Middle East                                                                                                    | + 31 30 6029900                                                                                                    | + 31 30 6029999                   |  |  |
| Latin America                                                                                                    | 1 408 326 2927                                                                                                    | 1 408 326 3355                    |  |  |
| From the following countries, you may call the toll-free numbers; select option 2 and then option 2:                                                                                                    |                                                                                                    |                                   |  |  |
| Austria<br>Belgium<br>Denmark<br>Finland<br>France<br>Germany<br>Hungary<br>Ireland<br>Israel<br>Italy<br>Netherlands<br>Norway<br>Poland<br>Portugal<br>South Africa<br>Spain<br>Sweden<br>Switzerland<br>U.K. | 0800 297468<br>0800 71429<br>800 17309<br>0800 113153<br>0800 917959<br>0800 1821502<br>00800 12813<br>1800553117<br>1800 9453794<br>1678 79489<br>0800 0227788<br>800 11376<br>00800 3111206<br>0800 831416<br>0800 995014<br>900 983125<br>020 795482<br>0800 55 3072<br>0800 966197 |                                   |  |  |
| U.S.A. and Canada                                                                                                    | 1 800 NET 3Com<br>(1 800 638 3266)                                                                                                    | 1 408 326 7120<br>(not toll-free) |  |  |
|                                                                                                    | Enterprise Customers:<br>1 800 876 3266                                                                                                    |                                   |  |  |

60 APPENDIX A: TECHNICAL SUPPORT

60 .....

### INDEX

### Numbers

10BASE-T Ethernet LAN PC card 14, 37 16-slot chassis 37 installing ATM Switch Fabric Module into 21 removing ATM Switch Fabric Module from 29 3Com megaHertz 10Mbps LAN PC card 37 training 7 3Com bulletin board service (3Com BBS) 56 3Com Facts 57 3Com Knowledgebase Web Services 55 3Com URL 55 7-slot chassis 37 installing ATM Switch Fabric Module into 31 removing ATM Switch Fabric Module from 34 8-slot chassis installing ATM Switch Fabric Module into 21 removing ATM Switch Fabric Module from 29

### Α

active switch 14, 22 ASIC 13 ATM Switch Fabric Module 13 configuring 43 front panel 13 handling precautions 16 inserting module into chassis 16 installation 21 removing 34

### В

bulletin board service 56

### С

captive screws 26, 33 loosening 34 configuring ATM Switch Fabric Module 43 LECS address 50 network prefix 49 UNI/NNI parameters 51 console port 14 conventions 8 notice icons, About This Guide 8 text, About This Guide 8 CoreBuilder 9000 3Com training 7

### D

documentation CoreBuilder 9000 10

### Е

electrostatic discharge safety information 16 enable LECS 49 LES 49 ESD safety information 16 EtherLink III LAN/PC card 37

### F

failure state 42 failure, module 14 fast setup 43 entering data 45 integrated 46 navigation aids 46 procedure 45 fax service (3Com Facts) 57 front panel ATM Switch Fabric Module 13

### G

gateway ports 52

### Н

handling precautions 16

### I

inserting module into chassis 16 installation equipment 21, 31, 37 PCMCIA LAN PC Card 37 procedure 38 safety precautions 15 integrated fast setup 46 IP and management configuration 53

### L

LAN emulation services 13 LAN PC card 37 LANE services 13 laser and LED safety information 16 LE parameters 49 LECS configuring address 50 enabling 49 LES enabling 49 LMA access levels 44 logging in 44 main menu 45

### Μ

MIBs 56 module ejector handles 16, 25, 30, 33 module failure 14 module status LED 14

### Ν

navigation aids 46 network prefix configuring 49 network supplier support 57 normal operation 42

### 0

online technical services 55

### Ρ

paper documentation CoreBuilder 9000 10 PCMCIA ethernet port 53 slot 14 PCMCIA LAN PC Card installing 37 removing 37 PNNI parameters 49 precautions 15 handling 16 safety 15 précautions de sécurité 17

### R

redundancy 14, 22 returning products for repair 59

### S

safety 15 safety information electrostatic discharge 16 laser and LED 16 screws captive 26, 33, 34 setup integrated 43 setup procedure 45 Sicherheitsvorkehrungen 18 standby switch 14, 22 status LED 14 Switch Fabric Module 13 redundancy 14, 22 Switched Virtual Channel Connections (SVCs) 13 switching capacity 13

### Т

technical support 3Com Knowledgebase Web Services 55 3Com URL 55 bulletin board service 56 fax service 57 network suppliers 57 product repair 59

### U

UNI/NNI parameters configuring 43, 51 unpacking procedures 19 URL 55

### W

World Wide Web (WWW) 55

### **3Com Corporation LIMITED WARRANTY**

### CoreBuilder<sup>®</sup> 9000 ATM Enterprise Switch Fabric Module

| Hardware                      | 3Com warrants this hardware product to be free from defects in workmanship and materials, under normal use and service, for the following length of time from the date of purchase from 3Com or its authorized reseller:                                                                                                    |  |  |
|-------------------------------|----------------------------------------------------------------------------------------------------|--|--|
|                               | Network Interface Cards One (1) year                                                                                                    |  |  |
|                               | Other hardware products One (1) year                                                                                                    |  |  |
|                               | Spare Parts and Spares Kits 90 days                                                                                                    |  |  |
|                               | 3Com's sole obligation under this express warranty shall be, at 3Com's option and expense, to repair the defective product or part, deliver to Customer an equivalent product or part to replace the defective item, or if neither of the two foregoing options is reasonably available, 3Com may, in its sole discretion, refund to Customer the purchase price paid for the defective product. All products that are replaced will become the property of 3Com. Replacement products may be new or reconditioned. 3Com warrants any replaced or repaired product or part for ninety (90) days from shipment, or the remainder of the initial warranty period, whichever is longer.                                                                                                    |  |  |
| Software                      | 3Com warrants that each software program licensed from it will perform in substantial conformance to its program specifications, for a period of ninety (90) days from the date of purchase from 3Com or its authorized reseller. 3Com warrants the media containing software against failure during the warranty period. No updates are provided. 3Com's sole obligation under this express warranty shall be, at 3Com's option and expense, to refund the purchase price paid by Customer for any defective software product, or to replace any defective media with software which substantially conforms to applicable 3Com published specifications. Customer assumes responsibility for the selection of the appropriate applications program and associated reference materials. 3Com makes no warranty or representation that its software products will meet Customer's requirements or work in combination with any hardware or applications software products provided by third parties, that the operation of the software products will be uninterrupted or error free, or that all defects in the software products will be corrected. For any third party product listed in the 3Com software product documentation or specifications as being compatible, 3Com will make reasonable efforts to provide compatibility, except where the non-compatibility is caused by a "bug" or defect in the third party's product or from use of the software product not in accordance with 3Com's published specifications or user manual. |  |  |
| YEAR 2000 WARRANTY            | In addition to the Hardware Warranty and Software Warranty stated above, 3Com warrants that each product sold or licensed to Customer on and after January 1, 1998 that is date sensitive will continue performing properly with regard to such date data on and after January 1, 2000, provided that all other products used by Customer in connection or combination with the 3Com product, including hardware, software, and firmware, accurately exchange date data with the 3Com product, with the exception of those products identified at 3Com's Web site, http://www.3com.com/products/yr2000.html, as not meeting this standard. If it appears that any product hat is stated to meet this standard does not perform properly with regard to such date data on and after January 1, 2000, or ninety (90) days after purchase of the product from 3Com or its authorized reseller, 3Com shall, at its option and expense, provide a software update which would effect the proper performance of such product, repair such product, deliver to Customer an equivalent product to replace such product, or if none of the foregoing is feasible, refund to Customer the purchase price paid for such product. Any software update or replaced or repaired product will carry a Year 2000 Warranty for ninety (90) days after purchase or until April 1, 2000, whichever is later.                                                                                                    |  |  |
| Obtaining Warranty<br>Service | Customer must contact a 3Com Corporate Service Center or an Authorized 3Com Service Center within the applicable warranty period to obtain warranty service authorization. Dated proof of purchase from 3Com or its authorized reseller may be required. Products returned to 3Com's Corporate Service Center must be pre-authorized by 3Com with a Return Material Authorization (RMA) number marked on the outside of the package, and sent prepaid and packaged appropriately for safe shipment, and it is recommended that they be insured or sent by a method that provides for tracking of the package. The repaired or replaced item will be shipped to Customer, at 3Com's expense, not later than thirty (30) days after 3Com receives the defective product.                                                                                                    |  |  |

|                         | Dead- or Defective-on-Arrival. In the event a product completely fails to function or exhibits a defect in materials or workmanship within the first forty-eight (48) hours of installation but no later than thirty (30) days after the date of purchase, and this is verified by 3Com, it will be considered dead- or defective-on-arrival (DOA) and a replacement shall be provided by advance replacement. The replacement product will normally be shipped not later than three (3) business days after 3Com's verification of the DOA product, but may be delayed due to export or import procedures. When an advance replacement is provided and Customer fails to return the original product to 3Com within fifteen (15) days after shipment of the replacement, 3Com will charge Customer for the replacement product, at list price.                    |
|-------------------------|----------------------------------------------------------------------------------------------------|
|                         | 3Com shall not be responsible for any software, firmware, information, or memory data of Customer contained in, stored on, or integrated with any products returned to 3Com for repair, whether under warranty or not.                                                                                                    |
| Additional Services     | 3Com's Web and Bulletin Board Service are available at no charge, and provide software and firmware upgrades, a bug list, and technical information about 3Com products.                                                                                                    |
| WARRANTIES EXCLUSIVE    | IF A 3COM PRODUCT DOES NOT OPERATE AS WARRANTED ABOVE, CUSTOMER'S SOLE REMEDY FOR<br>BREACH OF THAT WARRANTY SHALL BE REPAIR, REPLACEMENT, OR REFUND OF THE PURCHASE PRICE<br>PAID, AT 3COM'S OPTION. TO THE FULL EXTENT ALLOWED BY LAW, THE FOREGOING WARRANTIES AND<br>REMEDIES ARE EXCLUSIVE AND ARE IN LIEU OF ALL OTHER WARRANTIES, TERMS, OR CONDITIONS,<br>EXPRESS OR IMPLIED, EITHER IN FACT OR BY OPERATION OF LAW, STATUTORY OR OTHERWISE, INCLUDING<br>WARRANTIES, TERMS, OR CONDITIONS OF MERCHANTABILITY, FITNESS FOR A PARTIC ULAR PURPOSE,<br>SATISFACTORY QUALITY, CORRESPONDENCE WITH DESCRIPTION, AND NON-INFRINGEMENT, ALL OF<br>WHICH ARE EXPRESSLY DISCLAIMED. 3COM NEITHER ASSUMES NOR AUTHORIZES ANY OTHER PERSON TO<br>ASSUME FOR IT ANY OTHER LIABILITY IN CONNECTION WITH THE SALE, INSTALLATION, MAINTENANCE OR<br>USE OF ITS PRODUCTS. |
|                         | 3COM SHALL NOT BE LIABLE UNDER THIS WARRANTY IF ITS TESTING AND EXAMINATION DISCLOSE THAT<br>THE ALLEGED DEFECT OR MALFUNCTION IN THE PRODUCT DOES NOT EXIST OR WAS CAUSED BY<br>CUSTOMER'S OR ANY THIRD PERSON'S MISUSE, NEGLECT, IMPROPER INSTALLATION OR TESTING,<br>UNAUTHORIZED ATTEMPTS TO OPEN, REPAIR OR MODIFY THE PRODUCT, OR ANY OTHER CAUSE BEYOND<br>THE RANGE OF THE INTENDED USE, OR BY ACCIDENT, FIRE, LIGHTNING, OTHER HAZARDS, OR ACTS OF<br>GOD.                                                                                                    |
| LIMITATION OF LIABILITY | TO THE FULL EXTENT ALLOWED BY LAW, 3COM ALSO EXCLUDES FOR ITSELF AND ITS SUPPLIERS ANY<br>LIABILITY, WHETHER BASED IN CONTRACT OR TORT (INCLUDING NEGLIGENCE), FOR INCIDENTAL,<br>CONSEQUENTIAL, INDIRECT, SPECIAL, OR PUNITIVE DAMAGES OF ANY KIND, OR FOR LOSS OF REVENUE OR<br>PROFITS, LOSS OF BUSINESS, LOSS OF INFORMATION OR DATA, OR OTHER FINANCIAL LOSS ARISING OUT<br>OF OR IN CONNECTION WITH THE SALE, INSTALLATION, MAINTENANCE, USE, PERFORMANCE, FAILURE, OR<br>INTERRUPTION OF ITS PRODUCTS, EVEN IF 3COM OR ITS AUTHORIZED RESELLER HAS BEEN ADVISED OF THE<br>POSSIBILITY OF SUCH DAMAGES, AND LIMITS ITS LIABILITY TO REPAIR, REPLACEMENT, OR REFUND OF THE<br>PURCHASE PRICE PAID, AT 3COM'S OPTION. THIS DISCLAIMER OF LIABILITY FOR DAMAGES WILL NOT BE<br>AFFECTED IF ANY REMEDY PROVIDED HEREIN SHALL FAIL OF ITS ESSENTIAL PURPOSE.      |
| DISCLAIMER              | Some countries, states, or provinces do not allow the exclusion or limitation of implied warranties or the limitation of incidental or consequential damages for certain products supplied to consumers, or the limitation of liability for personal injury, so the above limitations and exclusions may be limited in their application to you. When the implied warranties are not allowed to be excluded in their entirety, they will be limited to the duration of the applicable written warranty. This warranty gives you specific legal rights which may vary depending on local law.                                                                                                    |
| Governing Law           | This Limited Warranty shall be governed by the laws of the State of California, U.S.A. excluding its conflicts of<br>laws principles and excluding the United Nations Convention on Contracts for the International Sale of<br>Goods.                                                                                                    |
|                         | <b>3Com Corporation</b><br>5400 Bayfront Plaza<br>Santa Clara, CA 95054<br>(408) 326-5000                                                                                                    |